# Introduction Outline

### Introduction Outline

|--|

|  | Outline • | • | • | • | • | • | • | • | • | • | • | • | • | • | • | • | • | • | • | • | • | • | • Intr | -3 |
|--|-----------|---|---|---|---|---|---|---|---|---|---|---|---|---|---|---|---|---|---|---|---|---|--------|----|
|--|-----------|---|---|---|---|---|---|---|---|---|---|---|---|---|---|---|---|---|---|---|---|---|--------|----|

### Intr. 2 Drawing Software

| Development Environment • • • • • • • • • • • • • • • • • • •       |
|---------------------------------------------------------------------|
| Drawing Procedures • • • • • • • • • • • • • • • • • • •            |
| Main Window ••••••••••••••••••••••••••••••••••••                    |
| Technique of drawing efficiently · · · · · · · · · · · · · Intr14   |
| Technique of clear drawing • • • • • • • • • • • • • • • • • Intr18 |
| Transferring screen data • • • • • • • • • • • • • • • • • •        |
| Main Unit Settings · · · · · · · · · · · · · · · · · · ·            |
| Utility ••••••••••••••••••••••••                                    |

# **Intr. 1** About this book

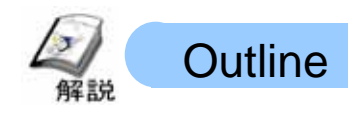

This is the textbook for drawing practice for GP3000 series.

Using the supposed general sorting line operation board, you will draw 10 kinds of screens for each use.

Sort Line Image

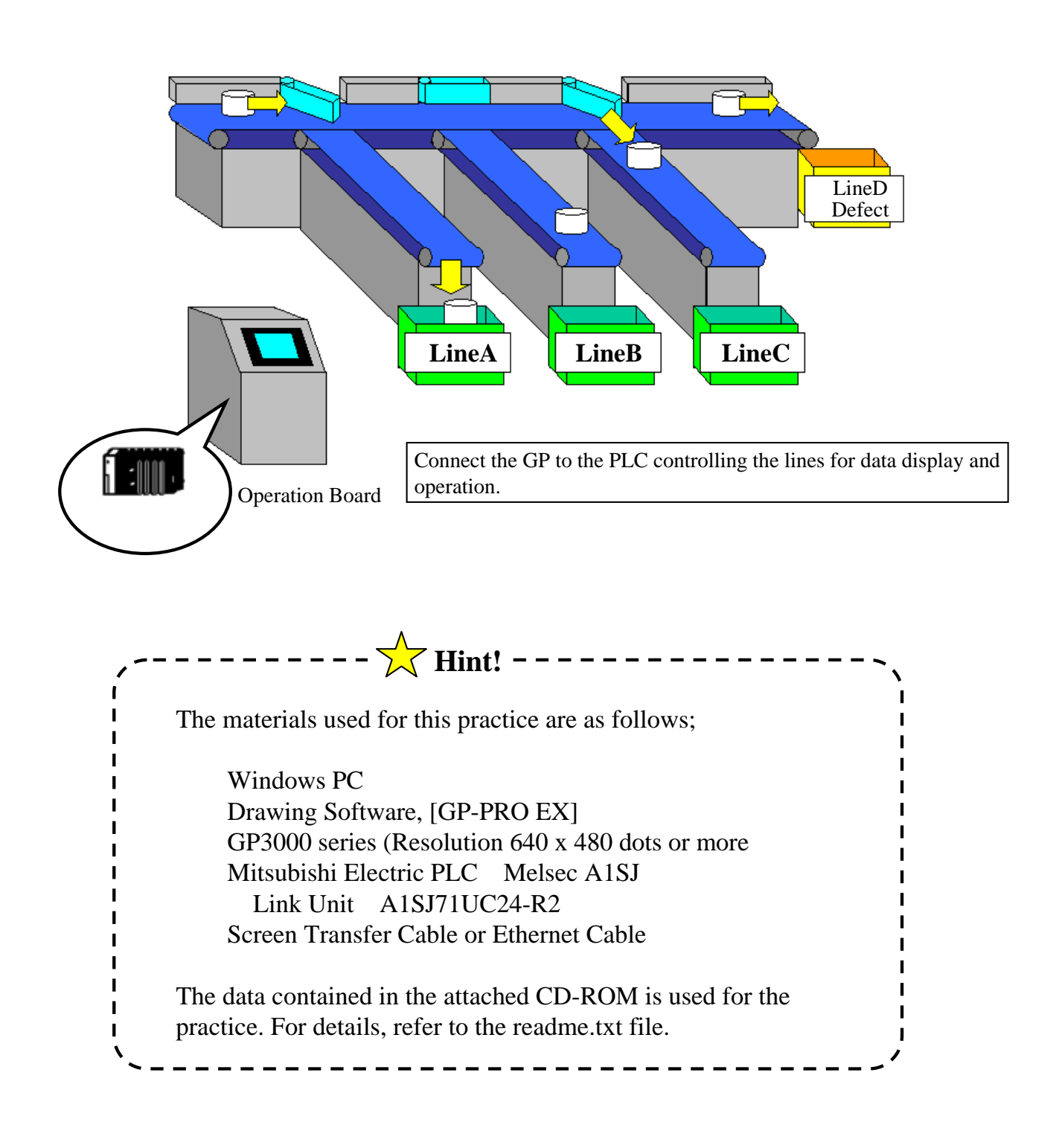

## Structure of Practice Screen

Basic Drawing : From Chapter1 to 6, you will practice basic drawing to replace the operation board with the display.

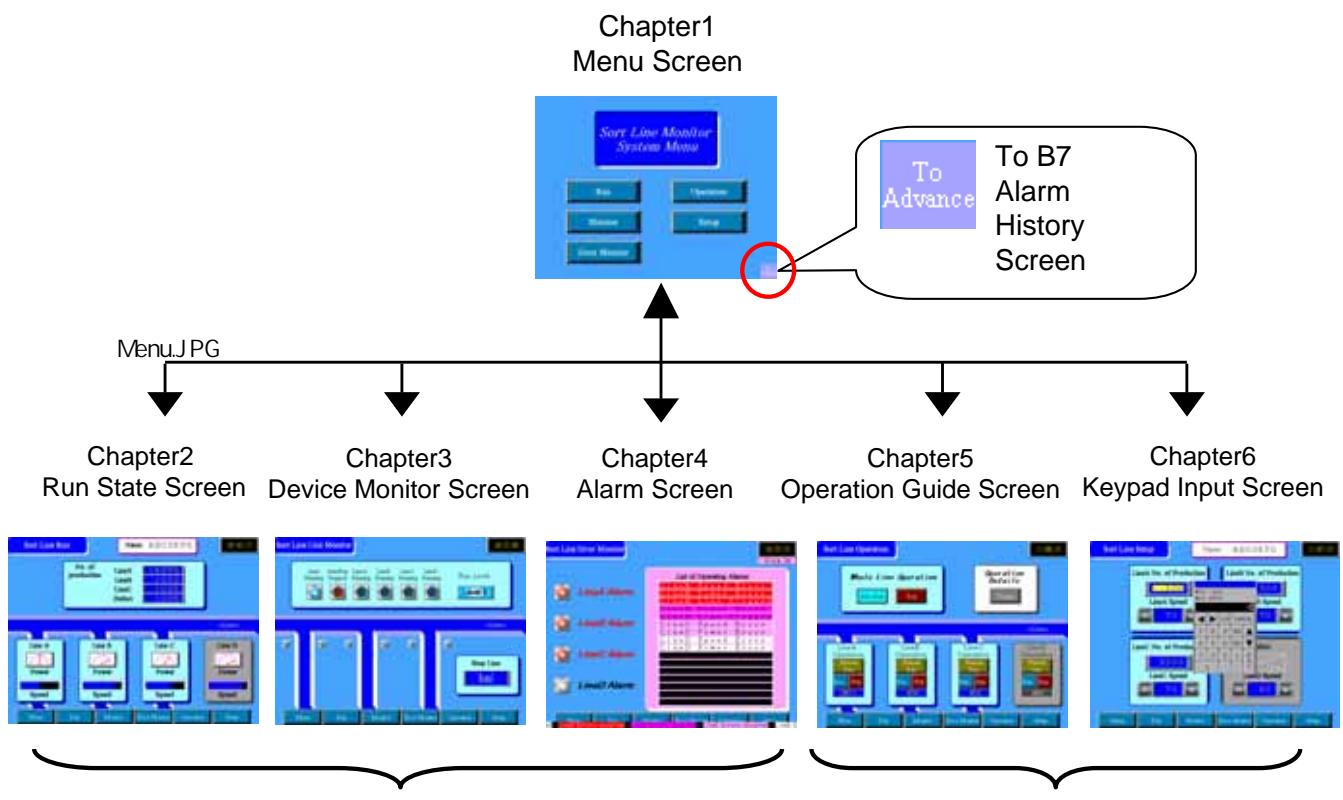

Mainly for Display

Mainly for Operation

Advanced Drawing: From Chapter 7 to 10, you will draw using the settings of Memory Feature or Animation Feature, peculiar features of programmable displays.

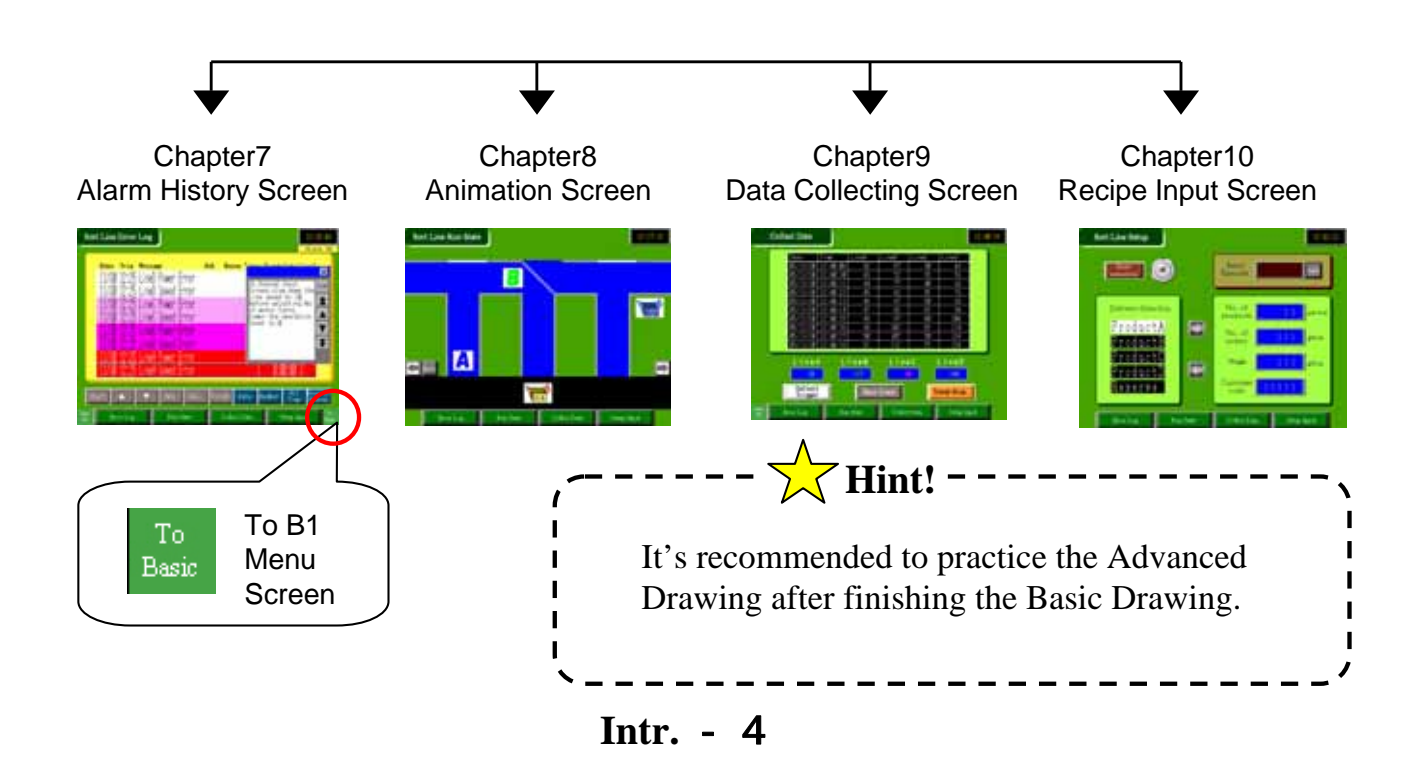

## **Details of Basic Screen**

## Chapter 1 Menu Screen (B1)

The title text of the device and the switch to change to another screen are placed. It's the initial screen displayed when the GP starts.

## Chapter 2 Run State Screen (B2)

It's the screen for displaying actions of data of the device in various ways.

Time, No. of Production, values of the power, the speed are displayed using values, meter, and graphs.

## Chapter 3 Device Monitor Screen (B3)

It's the screen for monitoring I/O state of the device. It shows the operating line with the lamp lighting and displays simple messages.

## Chapter 4 Alarm Screen (B4)

It's the screen for displaying the state of the triggered alarm. It displays the working alarms in the message list and displays them at the bottom of the screen as a message banner.

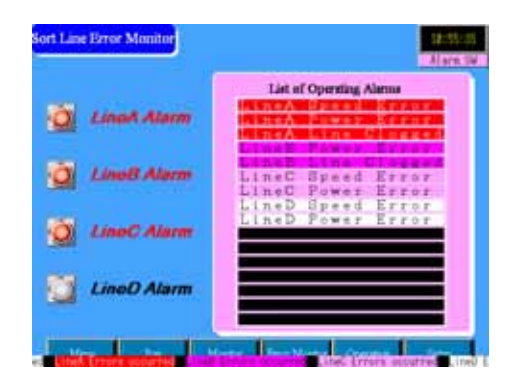

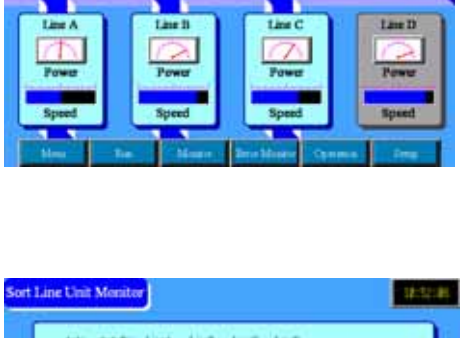

Sort Line Monitor System Menu

Monte

Error Monit

Operati

Setu

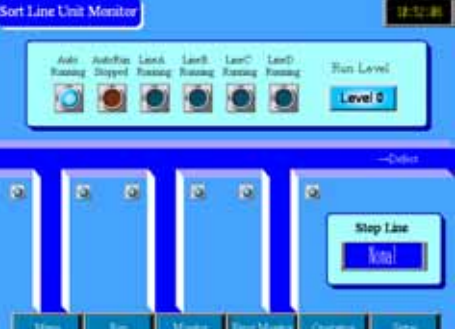

## Chapter 5 Operation/Guidance Screen (B5)

It's the screen for operating the device with switches. Bit switches are used for Run/Stop. If you push the display switch of Operation Details, the window that describes the operation method will appear.

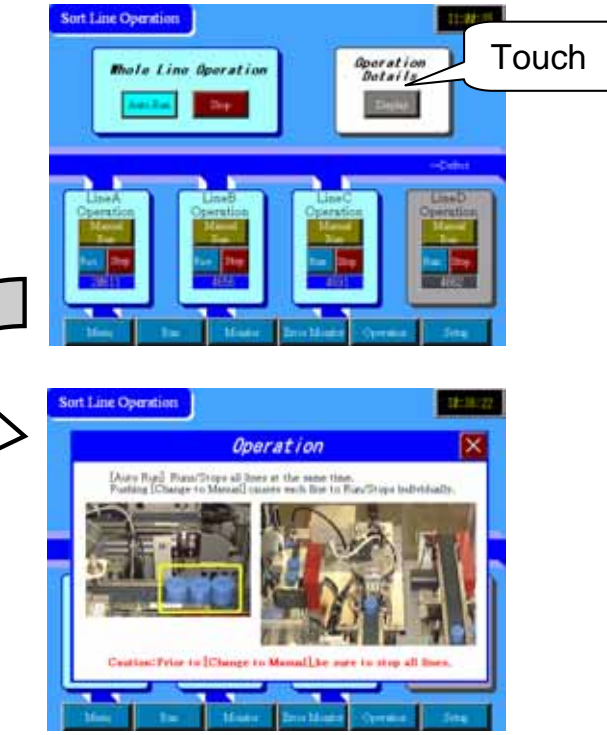

## Chapter 6 Keypad Input Screen (B6)

It's the screen for inputting the setting values of the device. From the keypad that pops up automatically, an arbitrary value can be input and data can be increased/decreased for delicate adjustment with Word Switches.

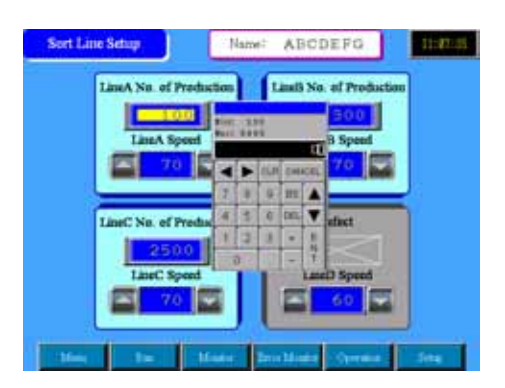

## **Details of Advanced Screens**

## Chapter 7 Alarm History Screen (B7)

It's the screen for displaying the history of the triggered alarms. It saves the alarm messages as well as the Trigger/Recovery time in the GP and displays them in the list. Details of each message or recovery methods can be also sub-displayed.

## Chapter 8 Animation Screen (B8)

It's the screen for displaying the state of the whole device easily using Animation. According to action of data, an object moves and a picture changes. That situation is displayed.

## Chapter 9 Data Collecting Screen (B9)

It's the screen for displaying the data that the GP collects from the PLC. With both the List Display and the Trend Display, the data in the past can be traced.

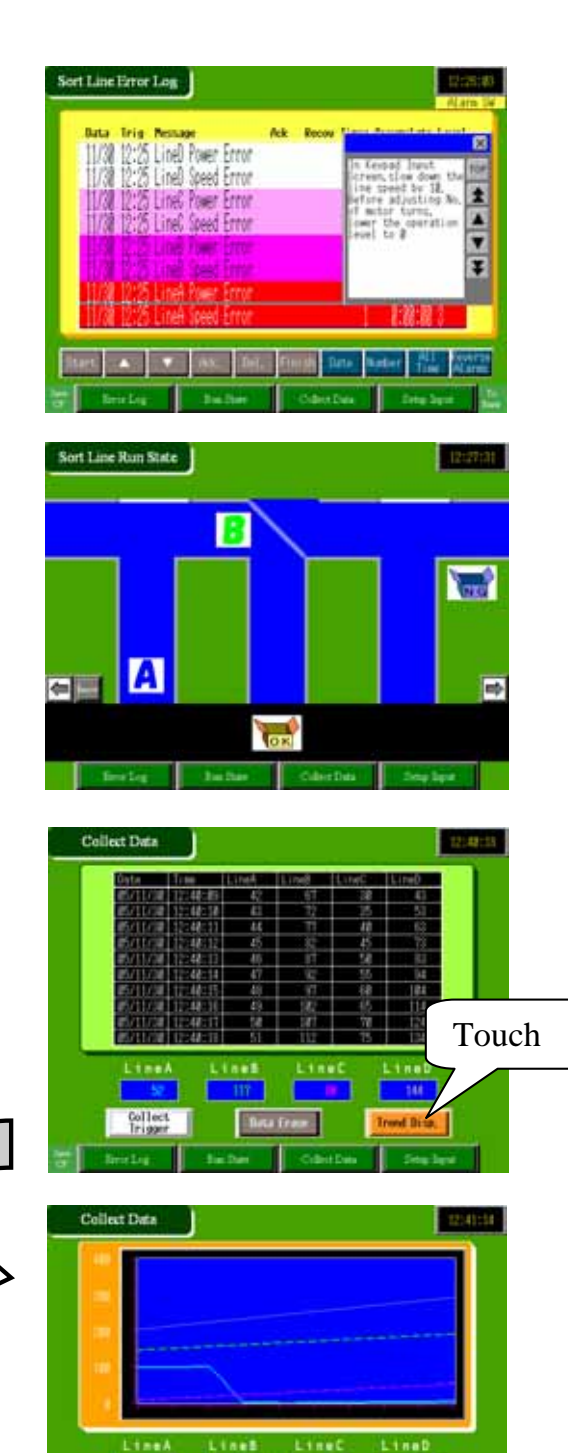

## Chapter 10 Recipe Screen (B10)

It's the screen for writing multiple setting values in block from the GP. (Filing Feature) Multiple data groups that have been already registered for each selection item are written in block.

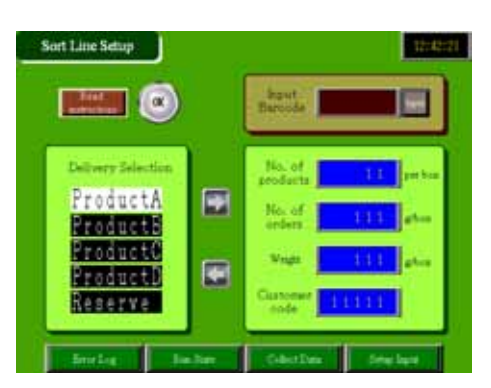

# Intr.2 Drawing Software

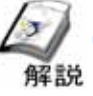

Development Environment

### (1) Things required for development

Prepare the following things for developing GP screens.

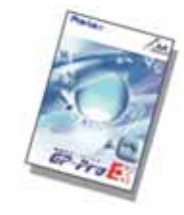

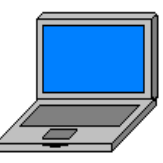

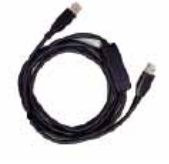

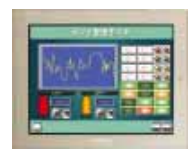

Drawing Software GP-Pro EX (CD-ROM)

Windows PC

Screen Transfer Cable CA3-USBCB-01

GP3000 series

Installing drawing software to your PC and transferring the created project file (\*.PRX) to the GP allows the GP to communicate with PLC and display/operate data.

(2) Operating Environment for the drawing software

#### Editor

| PC                         | Models on which Windows runs normally                 |
|----------------------------|-------------------------------------------------------|
|                            | Pentium 800MHz or above                               |
|                            | (Pentium4 1.3GHz or above is recommended.)            |
| Resolution                 | SVGA 800×600 or above                                 |
|                            | A display of 256 or more colors is required.          |
| Hard Disk Space            | 420 MB or more                                        |
|                            | (100 MB is required for each increase of a language.) |
|                            | as of 30/9/2005                                       |
|                            | *Space required for installation                      |
| Memory                     | 512MB or more                                         |
|                            | (1GB or more is recommended.)                         |
| programs and their version | .NET Framework 1.1 SP1 or more                        |
| Transfer Tool              |                                                       |
| PC                         | Models on which Windows runs normally                 |
|                            | Pentium 266MHz or above is recommended.               |
| Hard Disk Space            | 60MB or more                                          |
| Converter Tool             |                                                       |
| Hard Disk Space            | 60MB or more                                          |

\*The drawing software and the screen transfer tool are separately installed.

\*The environment above is effective as of Sept. 2005 and it's subject to change.

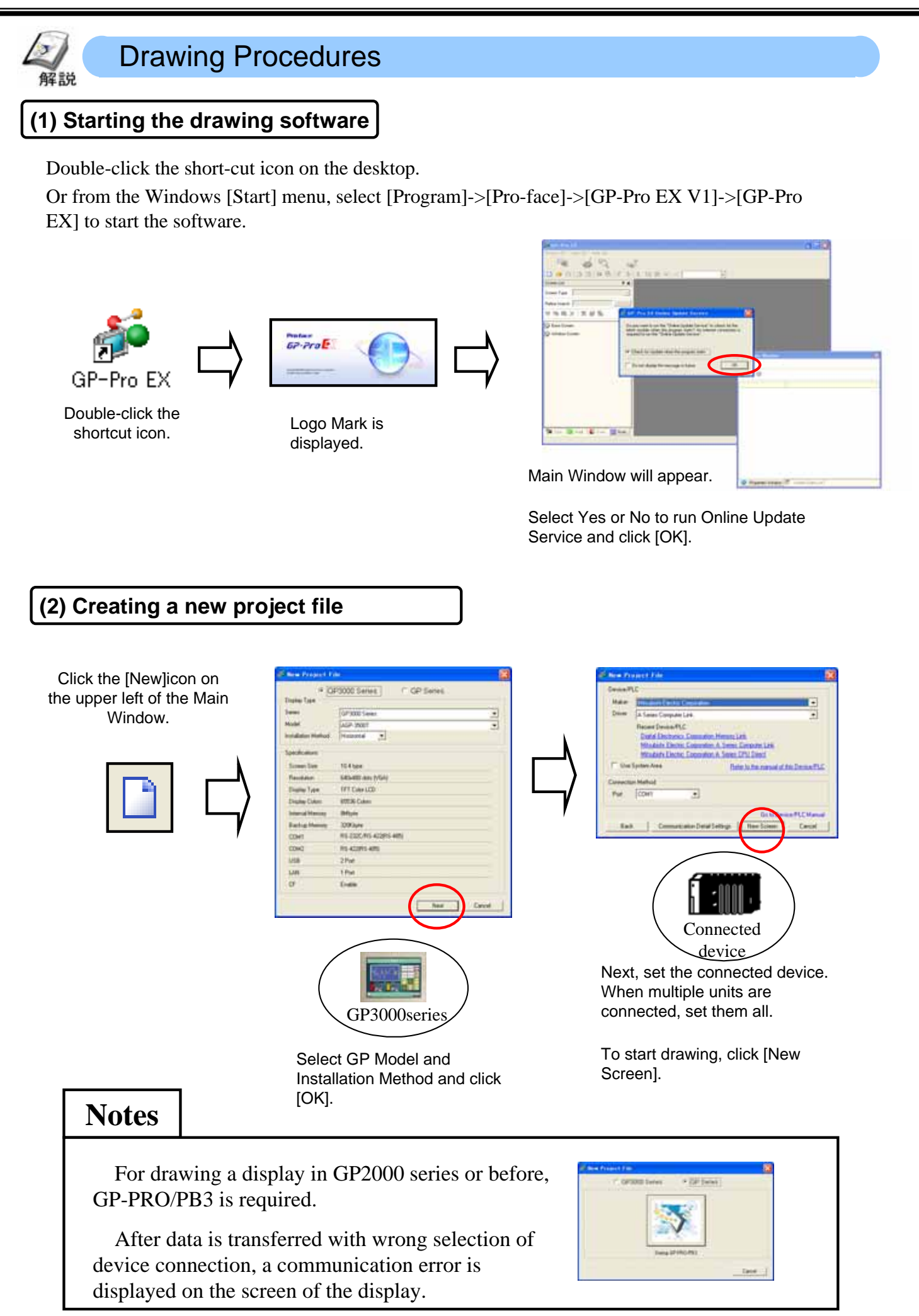

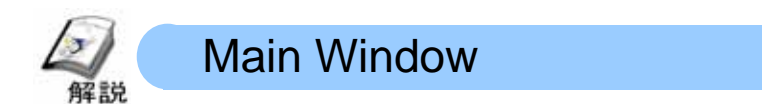

Main features on the Main Window will be introduced.

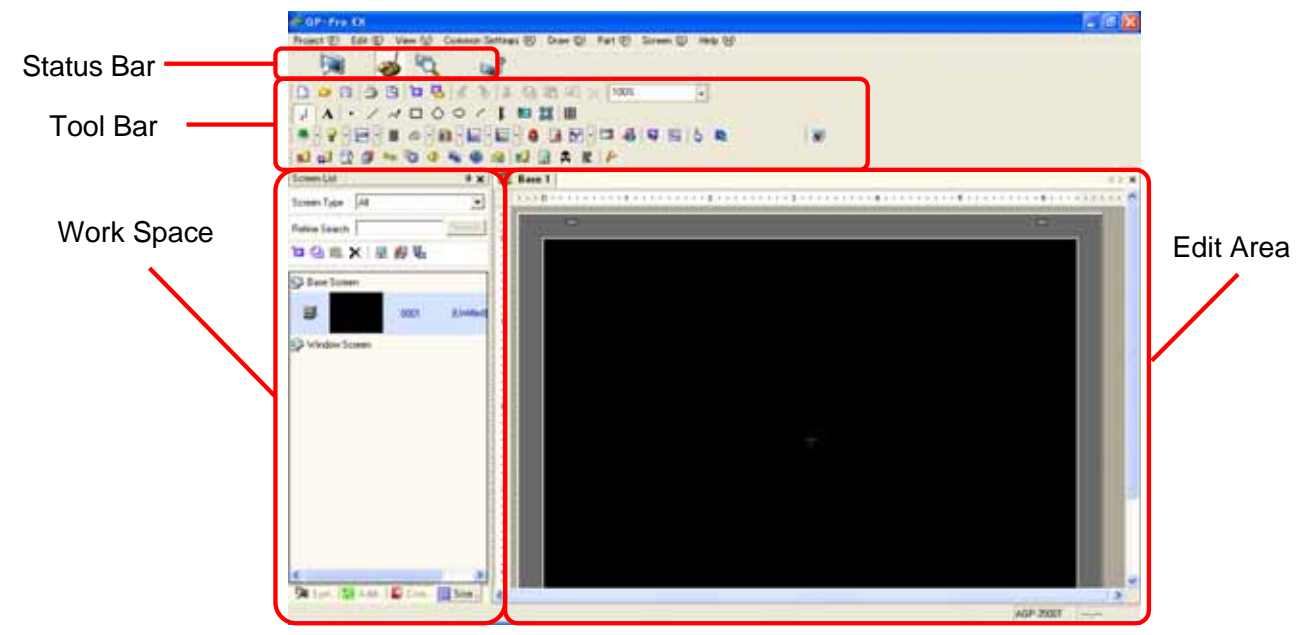

## (1) Status Bar

System Settings, Edit, Preview, Transfer Project are lining from left to right in the order of development.

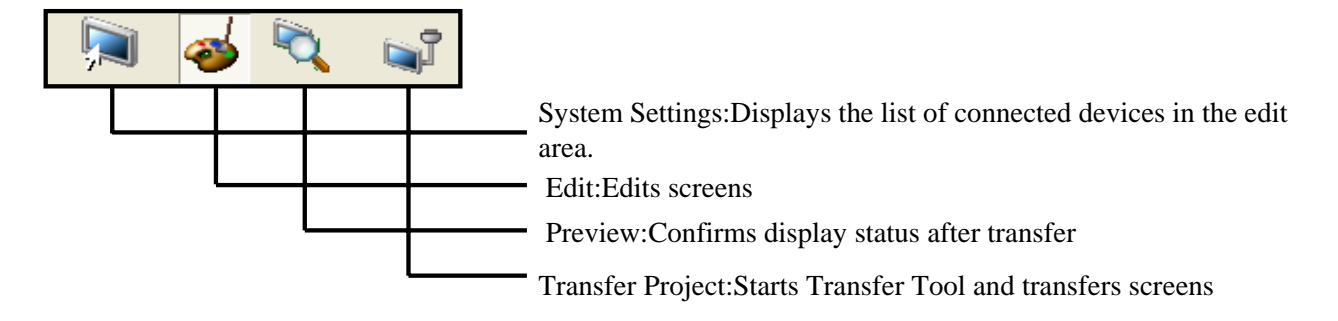

\*The Status Bar cannot be scaled down or non-display.

### (2) Tool Bar

Icons of frequently used features and objects are grouped. It's possible to select the bar to display from the menu's [View]->[Tool Bar].

Tool Bar display at default

|   | D          | 8     | 9                    | 1 | Р.         | 6 3   | *        | 1          | <b>2</b> 6/ | $\times$ 10  | )0%   | -     |          |
|---|------------|-------|----------------------|---|------------|-------|----------|------------|-------------|--------------|-------|-------|----------|
| 7 | A          | · /   | <ul> <li></li> </ul> |   | $\diamond$ | r     | F        | <b>E</b> 🙀 |             |              |       |       |          |
| 8 | • 💡        | • 123 | - =                  | ً | · 🛍        | • 🔛 • | · 🔝      | 8          | <u></u>     | •            | 🚜   🐺 | 🔤   🌡 | <b>D</b> |
| 6 | <b>5</b> 0 | 🖹 🗊   | ٩Ţ                   | 1 | 4          | 0     | <b>1</b> | 1          | <b>A</b>    | <b>2</b>   🎽 |       |       |          |

#### Selecting from the menu

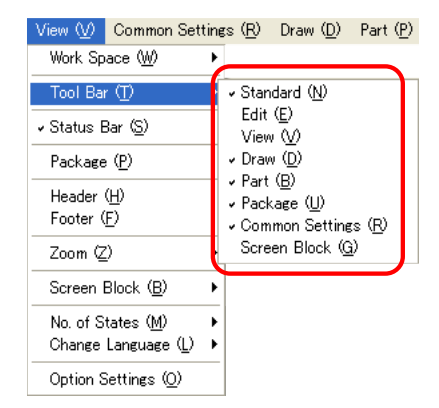

## (3) Work Space

It's possible to check/edit information of the whole project in 6 kinds of windows.

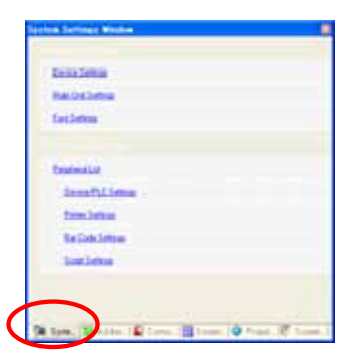

**System Settings Window** Sets environments for GP, connected devices, peripheral devices.

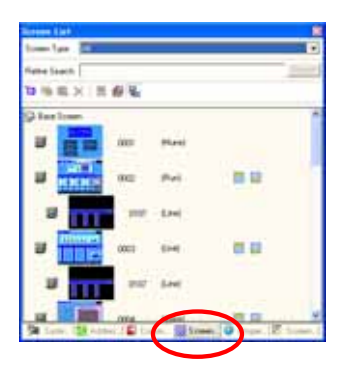

**Screen List Window** Displays the created base screens, window screens via Thumb Nail in a list.

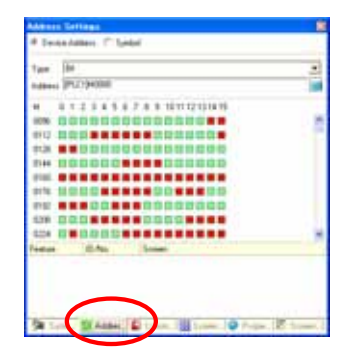

**Address Settings Window** Displays the address map used in the project.

| And Times                    | Sating Value                   |
|------------------------------|--------------------------------|
| APRIL 1                      |                                |
| ped .                        | 711 (10) (10) (10)             |
| 1av                          | Direct Test                    |
| Tat                          | That Line Works                |
| Fork Type                    | Image Ford                     |
| Salest Fast                  | Tatas New Human 2014 Sold halo |
| Campress                     | 1ie                            |
| mage -                       | Align Carrier                  |
| e Cales                      |                                |
| TextOne                      | 1037                           |
| dies.                        | Nove                           |
| and the second second second | to Transient                   |

**Properties Window** Displays attributes of the selected screens and parts in a list.It's possible to change the attributes here.

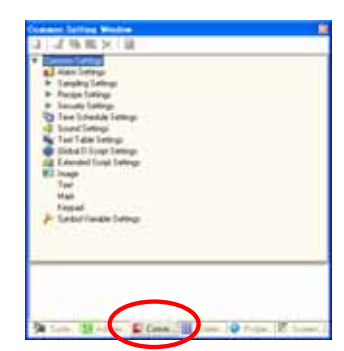

**Common Setting Window** Displays information common to the whole project in a list.

| Dave Talls | hylamation          | 1.14 |
|------------|---------------------|------|
| Test       | 13.8.195.33         |      |
| Cal Summer | (0.200.04): 4401    |      |
| Failurgle  | 140.40.408.100      |      |
| Feilinge   | (405.300.830.400)   |      |
| Test       | 176.76.122.112      |      |
| line.      | 2123.79,108,1128    |      |
| Land       | YM, Ph D42 1920     |      |
| Test       | \$N5.7% IEE.113     |      |
| 1 per      | 1015.75.80.112      |      |
| Test       | (075.76.402.112)    |      |
| Tani       | (AD), 89, 546, 1075 |      |
| 1 and      | (NY) 311.073(201)   |      |
| 91, 1000   | PLC1040227          |      |
| ta_3001    | PLCT MOD 27         |      |
| 10.0002    | \$FLC1940126        |      |
| 01, 18803  | PLCIMITIN           |      |
| R: 2004    | PLC1940125          |      |
| 11, 2007   | 191.C1940129        |      |

**Screen Data List** Displays the parts and drawings placed on the screen in a list.

| with drag & drop via [Address                                                                                                    | Settings] after placing parts on the screen. |
|----------------------------------------------------------------------------------------------------|----------------------------------------------|
| terrer for the set of the set of the s | Drag & Drop                                  |
|                                                                                                    |                                              |

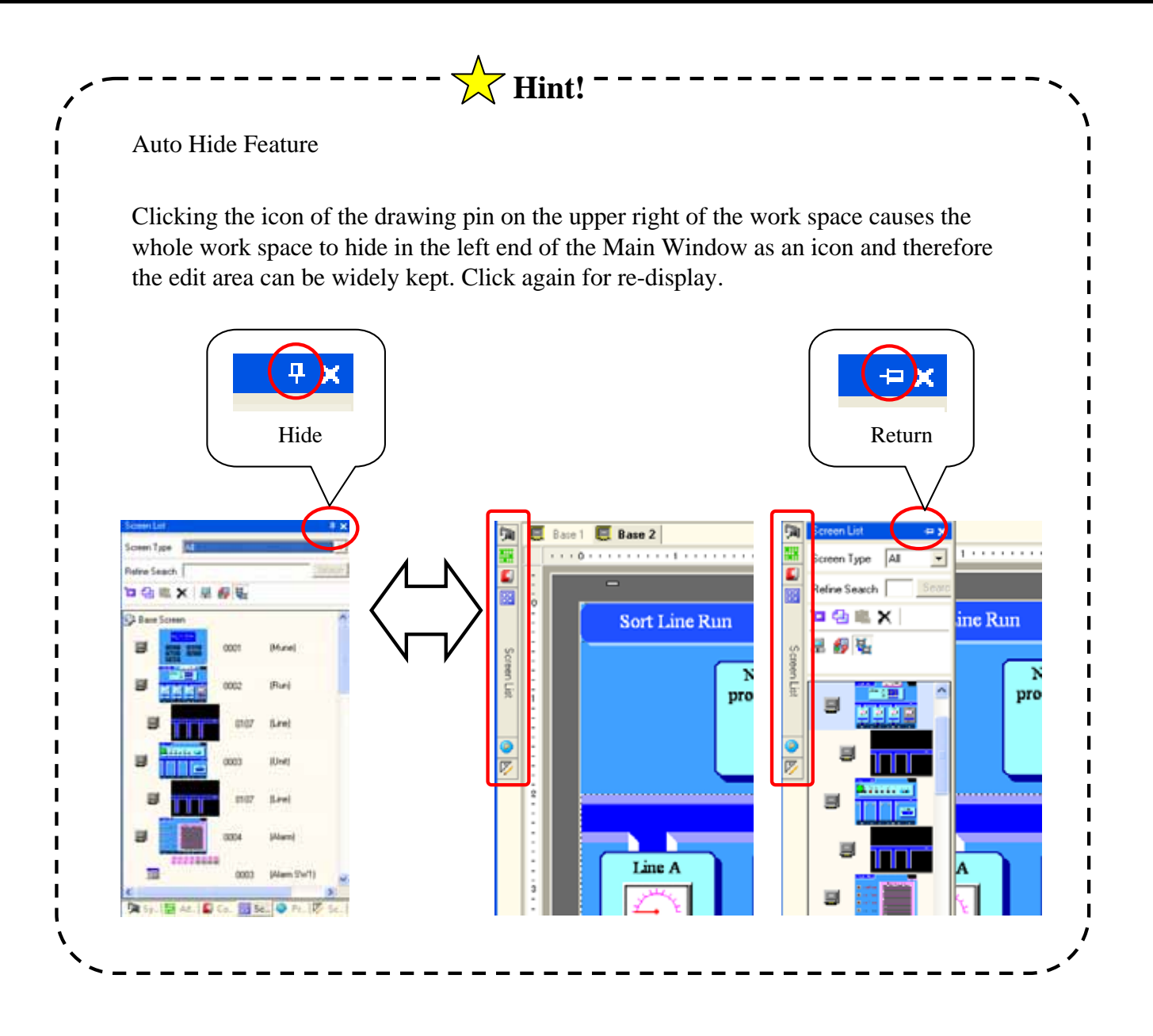

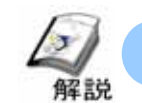

## Technique of drawing efficiently

To display the same parts and drawings in multiple screens, Call Screen, Header Footer Features are convenient. As for these features, comparing to Copy & Paste, a change in one place is reflected to the whole and therefore the edit speed gets faster. Also, the size of the whole project becomes small and memory consumption can be saved.

#### (1) Call Screen

It's possible to call the parts or drawings created in a screen to other multiple screens and share them.

Ex.

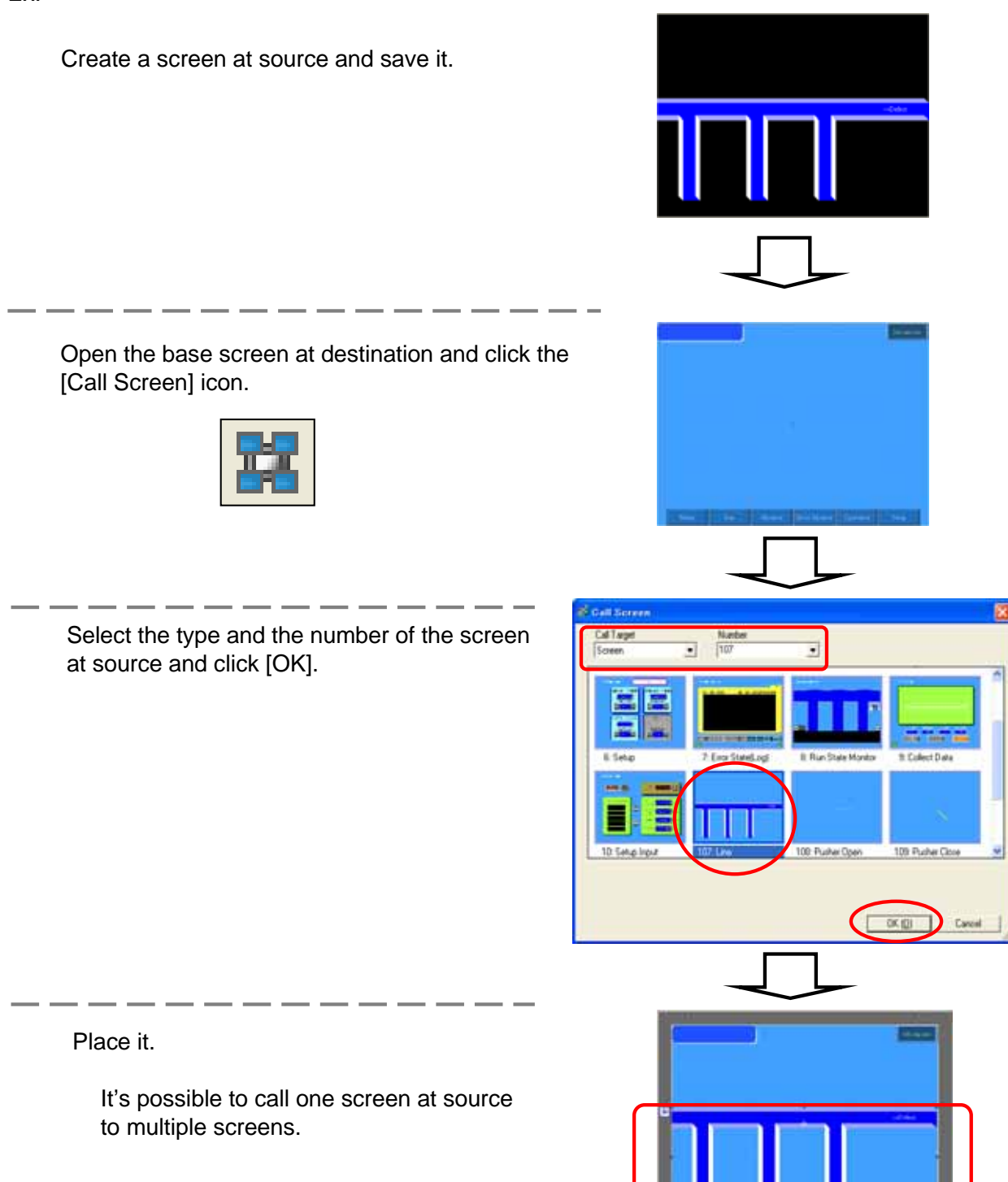

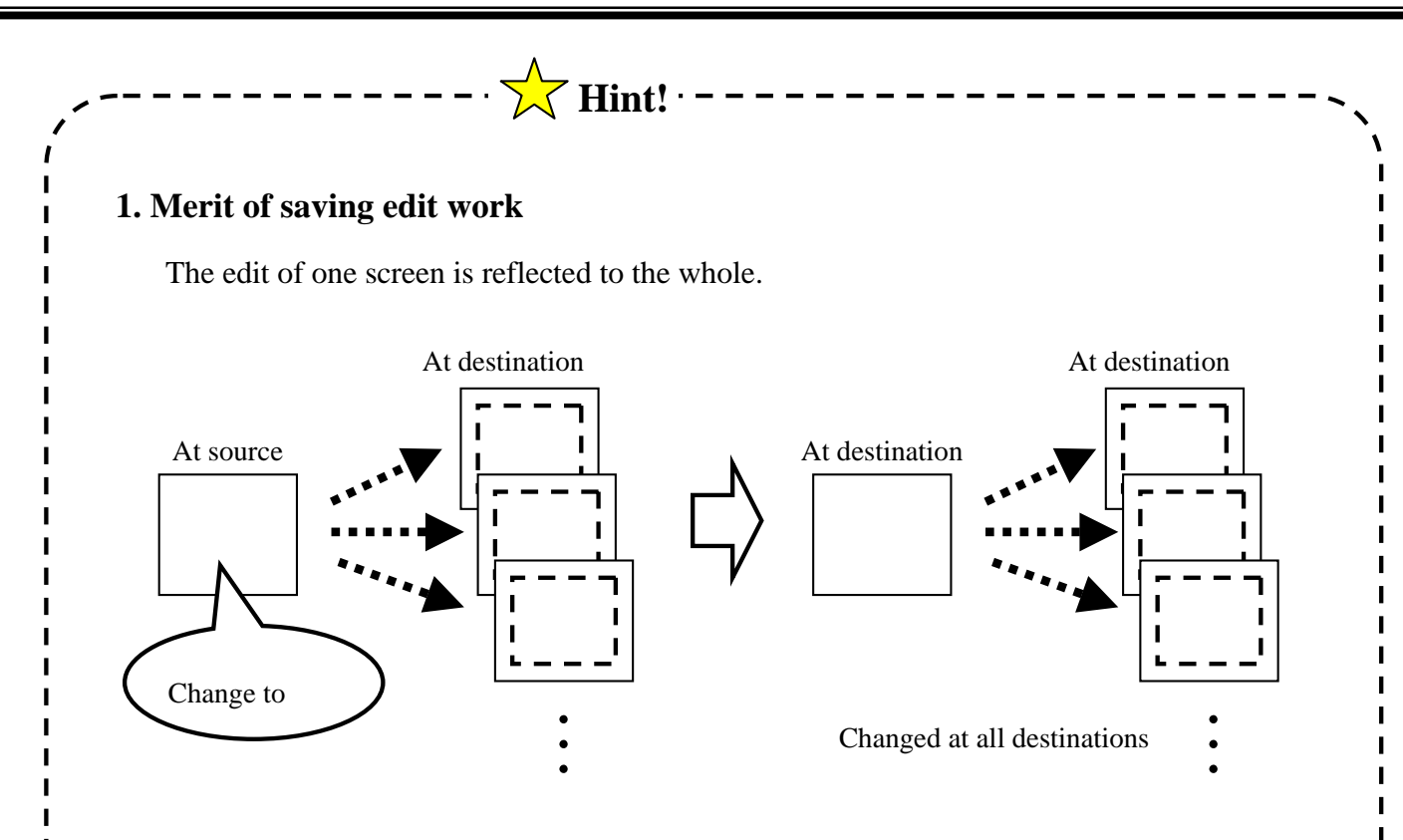

#### 2. Merit of saving the screen size

Comparing Copy & Paste, memory consumption can be saved.

Ex) When displaying the same object in 4 screens,

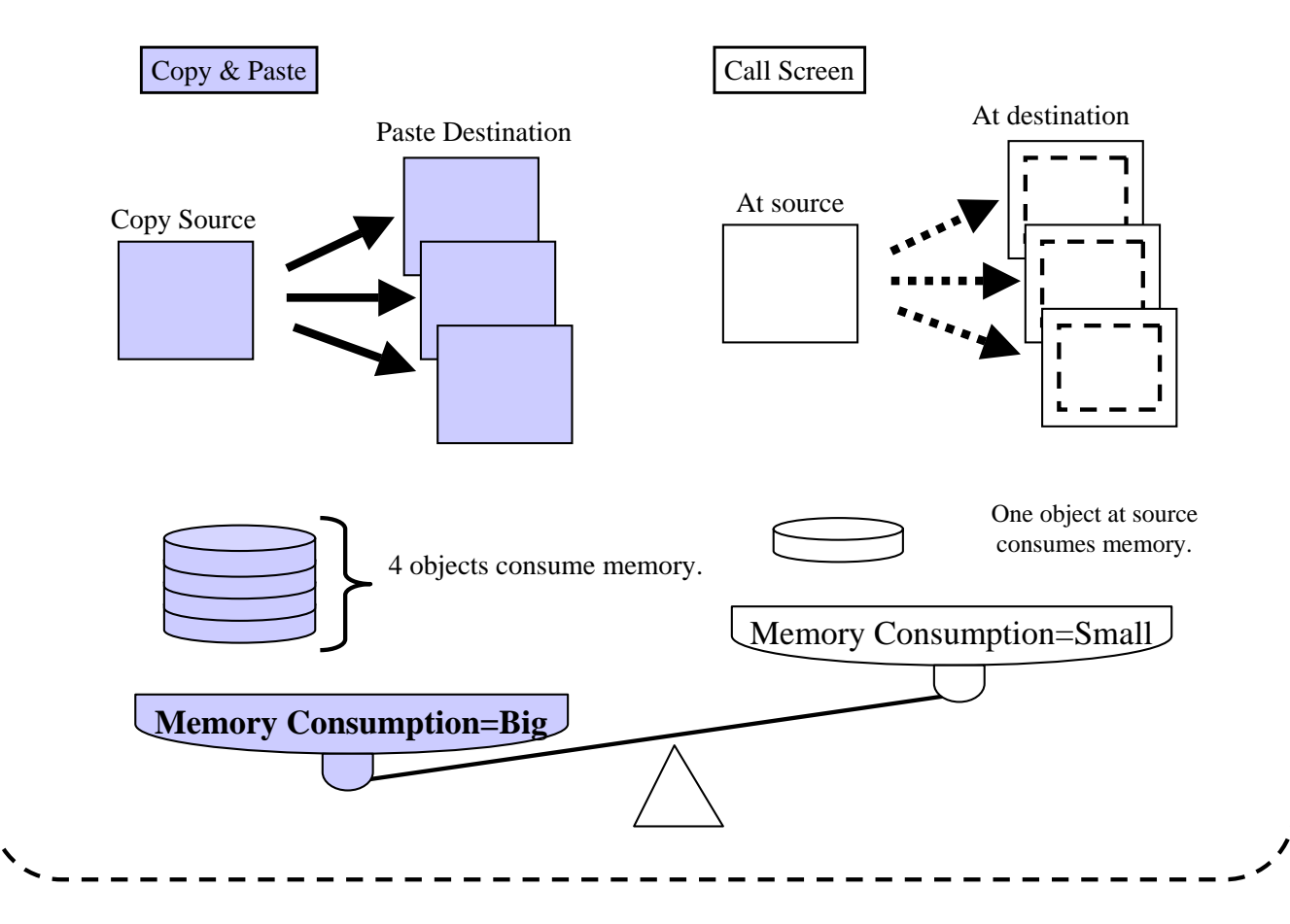

## (2) Header Footer

If the parts and drawings placed around top or bottom part of the screen are registered as Header/Footer, they can be used for multiple screens.

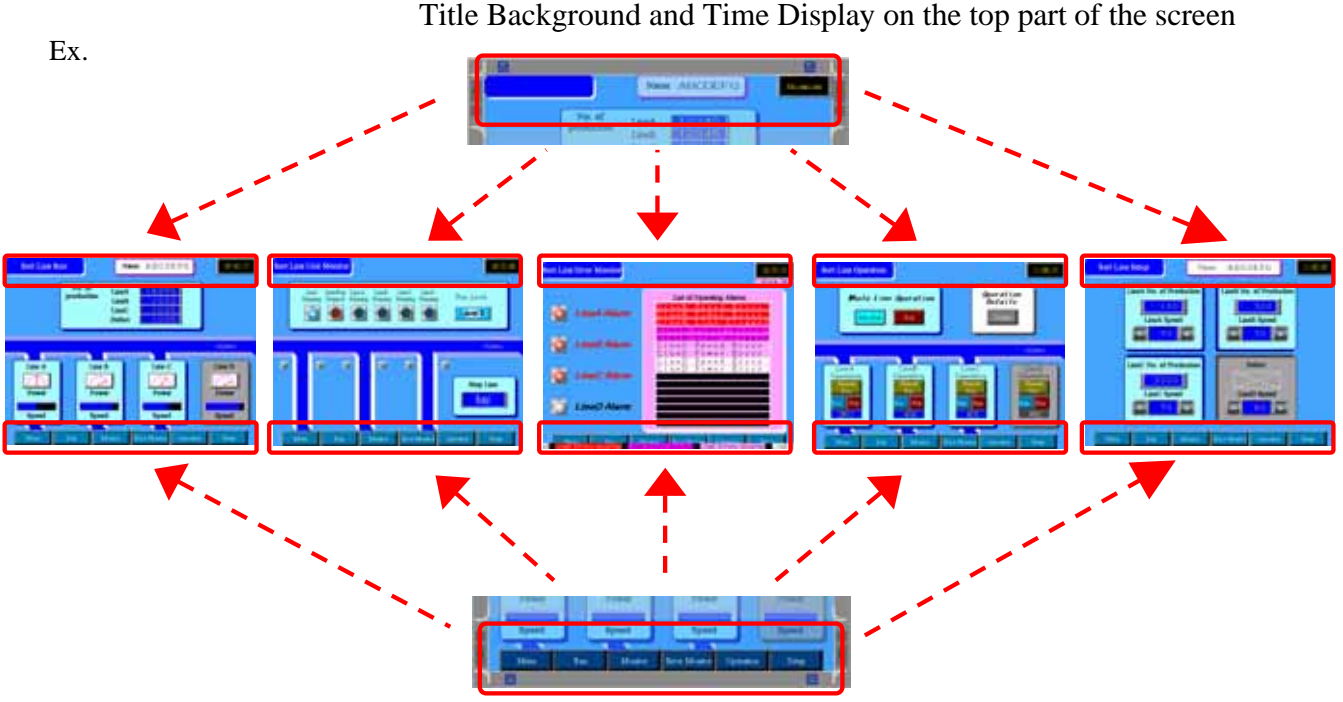

Change Screen Switches on the bottom part of the screen

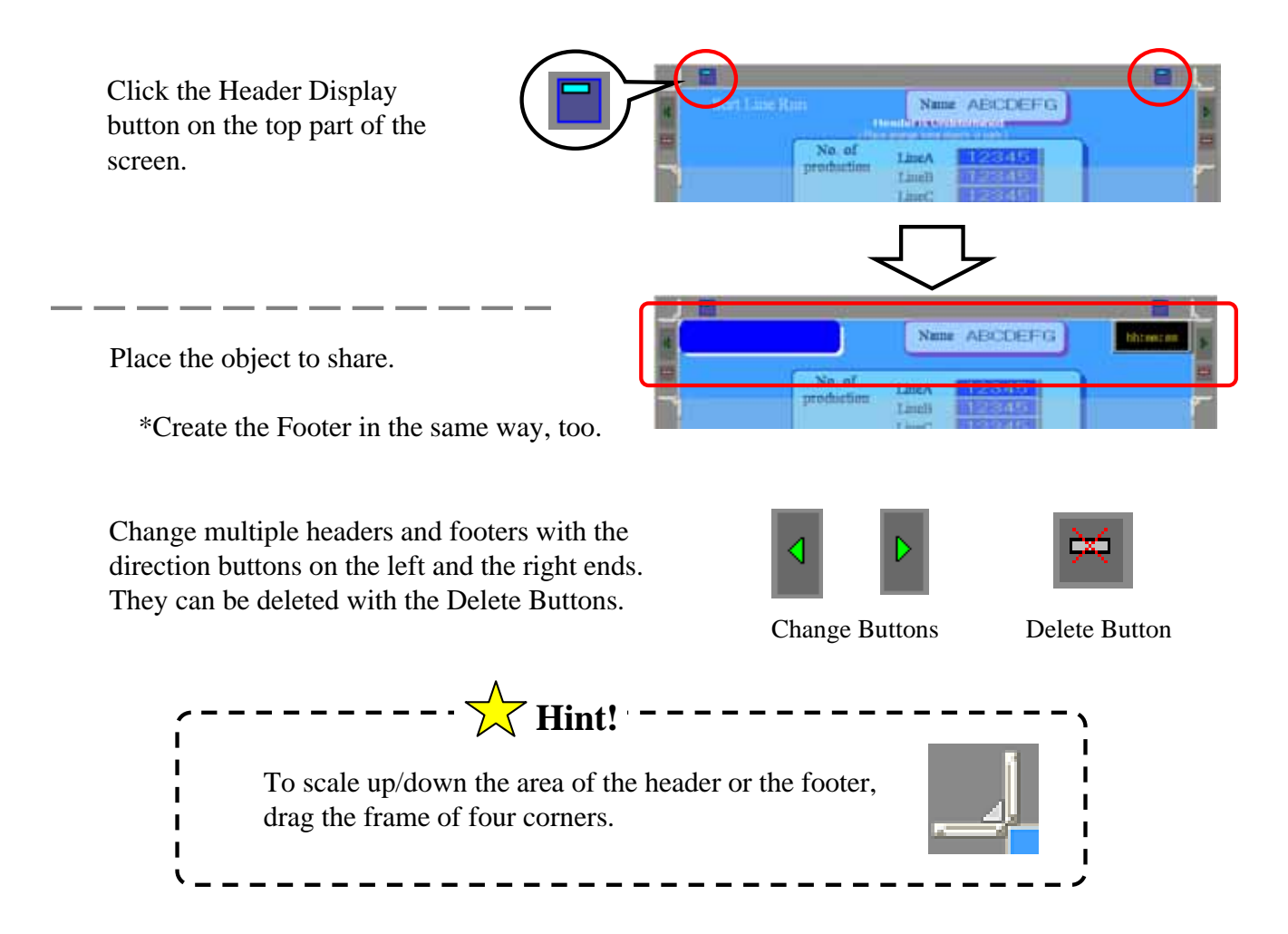

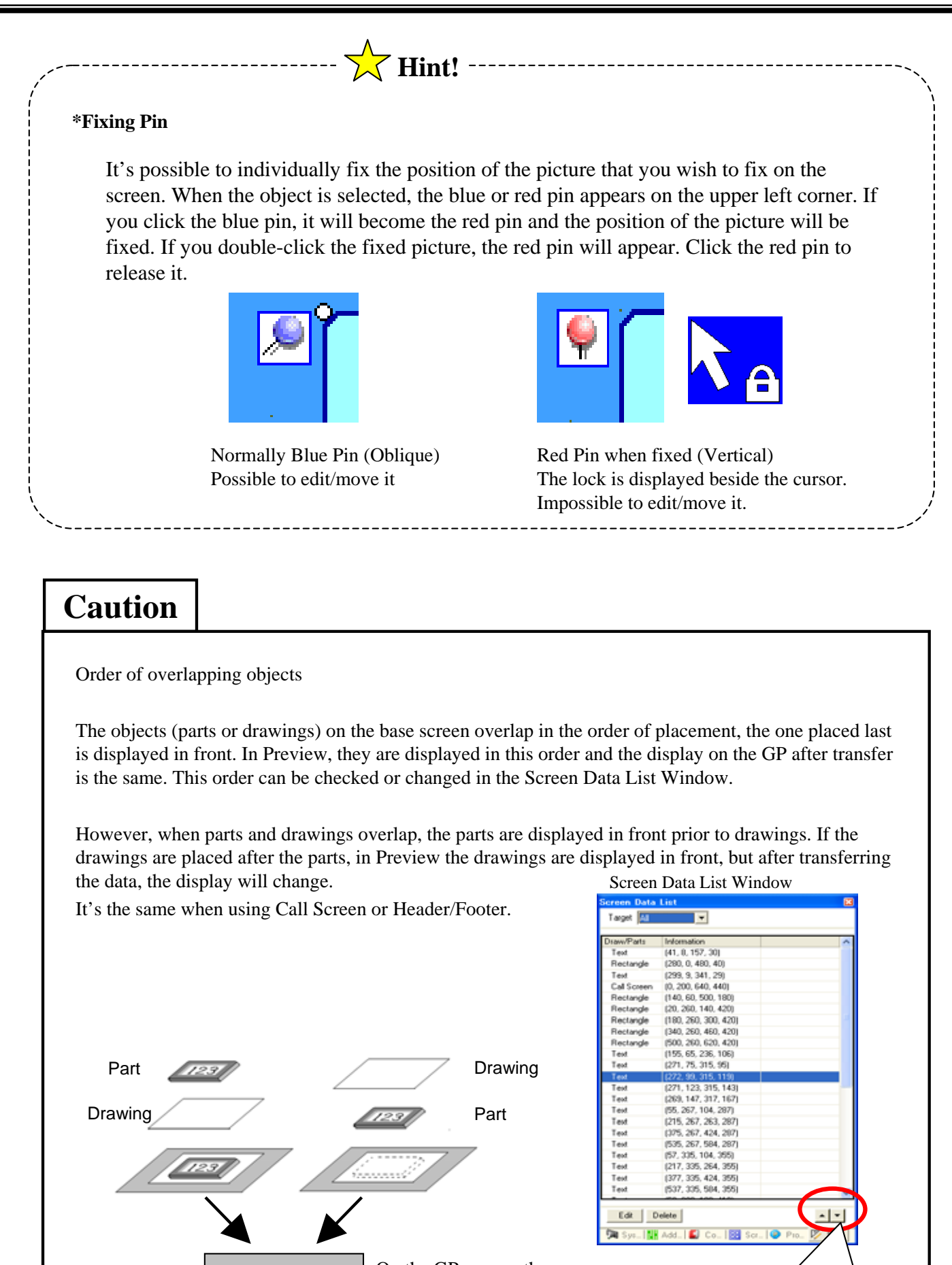

On the GP screen, the Part is displayed in front.

123

Use the buttons here to change the order of the overlapping objects.

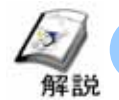

## Technique for clear drawing

It's the technique of creating an object in the shape you like and laying multiple objects neatly and placing them. It will be introduced how to select the pictures of neat switches and lamps and how to display characters.

### (1) Grid Settings

If you right-click on the base screen, the short-cut menu will appear.

If you select the lower, [Grid Settings]->[Snap to Grid], when placing parts or drawings, they will catch the grids on the screen (dots in vertical and horizontal directions with equal space between them). Therefore they can be placed in order. The space between the grids can be set in [Open ScreenOption].

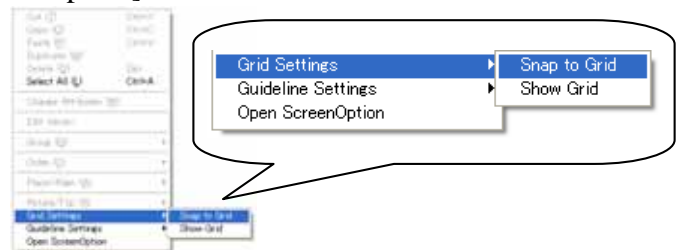

\*Display or Non-Display of grids can be selected.

#### [Snap to Grid] is checked

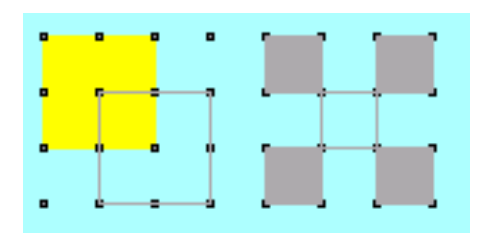

Since the vertexes of the switches catch the grids, they can be placed in order with the space in vertical/horizontal direction matched.

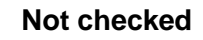

| • | • | • | • |   | • | • | 1 |
|---|---|---|---|---|---|---|---|
| • | • | • | 1 |   | ſ | • | • |
| • | • | • | 1 | ۰ |   | - |   |
| • | - | • | - | • |   | • | • |

The grids are ignored and the placement is disorder.

#### (2) Guideline Settings

With [Guideline Settings], when placing an object on the screen after the first, the guideline is displayed and therefore it's possible to place it matching the position in vertical and horizontal directions to the already placed object.

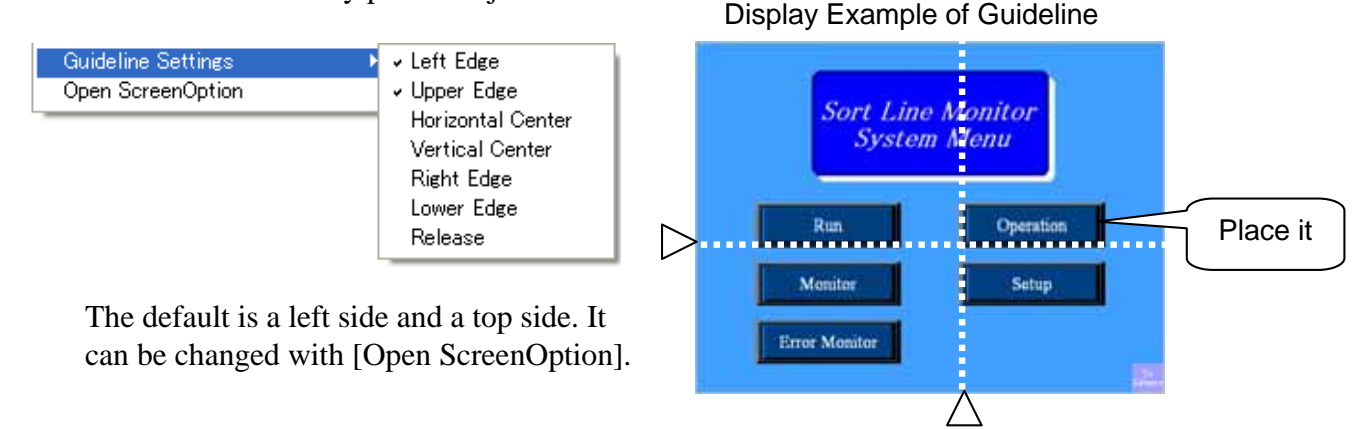

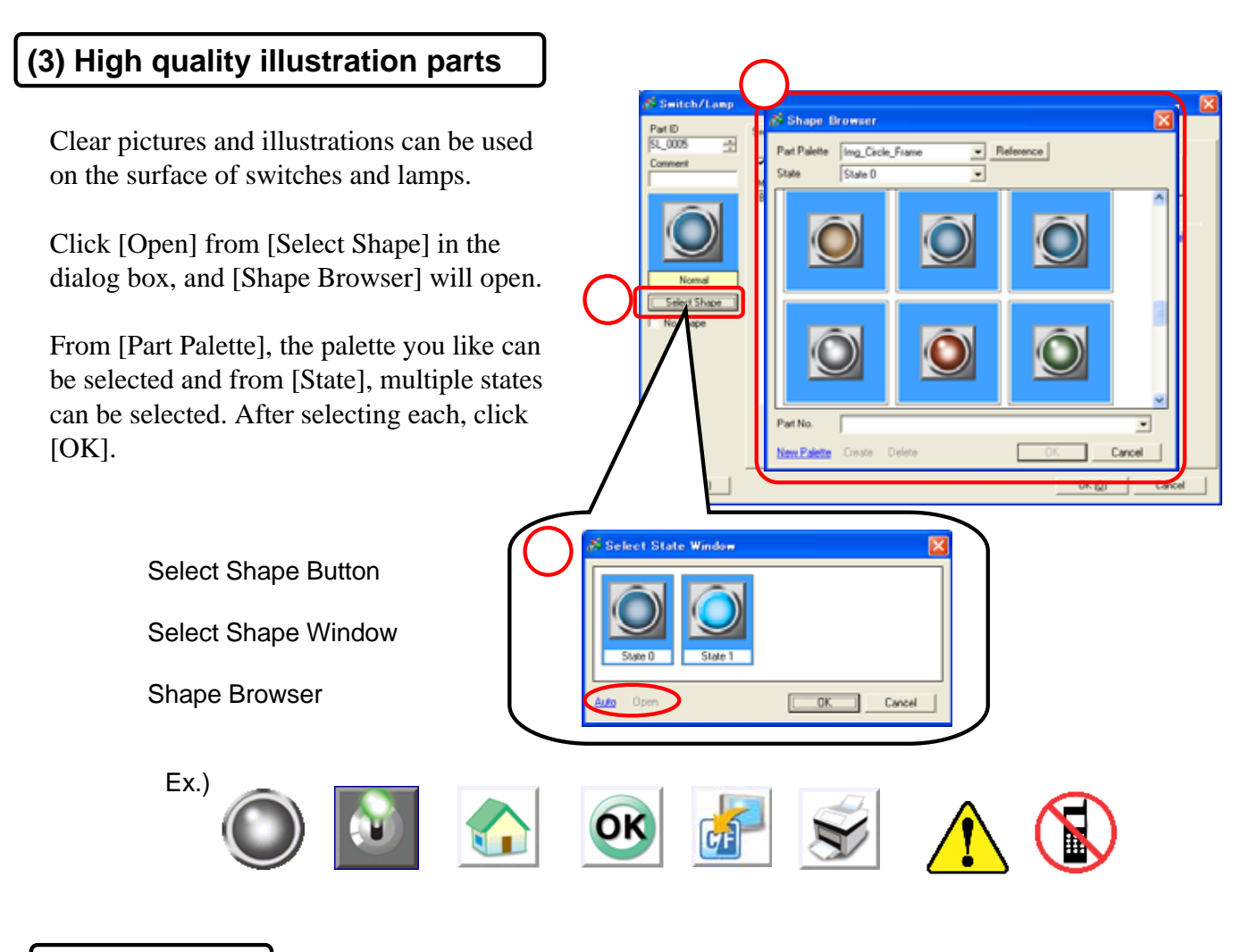

#### (4) Text Font

The text, switches, lamp's labels, data displays on the screen can be shown clearly. The following fonts as well as the standard font can be selected.

#### **Stroke Font**

Smooth size adjustment by dot is possible. It can be used in Taiwanese, Chinese, and Korean.\*

| ABC | ABC | ABC |
|-----|-----|-----|
| ABC | ABC | ABC |
| ABC | ABC | ABC |
| ABC | ABC | ABC |
| ABC | ABC | ABC |
| ABC | ABC | ABC |
| ABC | ABC | ABC |
| ABC | ABC | ABC |
| ABC | ABC | ABC |
| ABC | ABC | ABC |
| ABC | ABC | ABC |

\*Select the font to use in [Font Settings] of [System Settings].

#### **Image Font**

The fonts that Windows have can be used on drawing software.

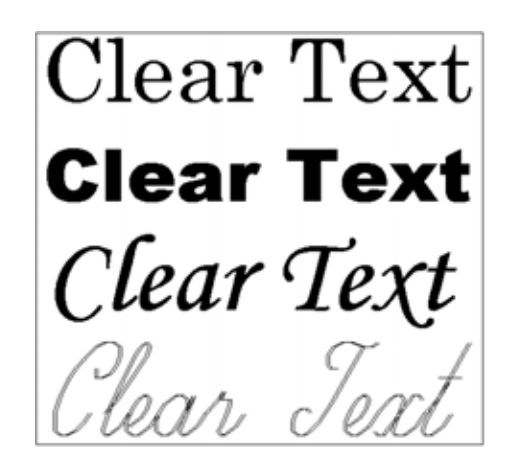

Y

Close

Transfer system [Auto]

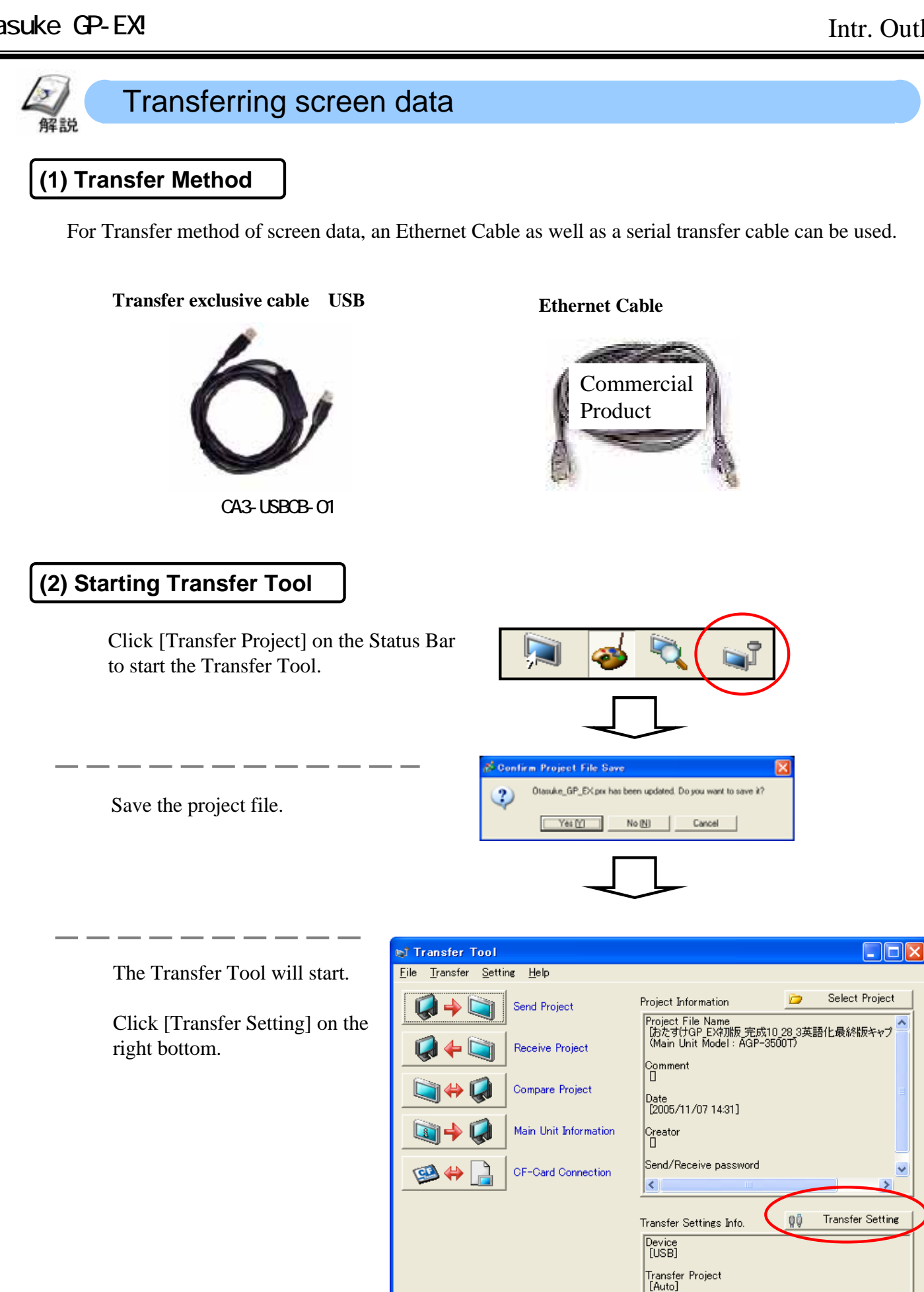

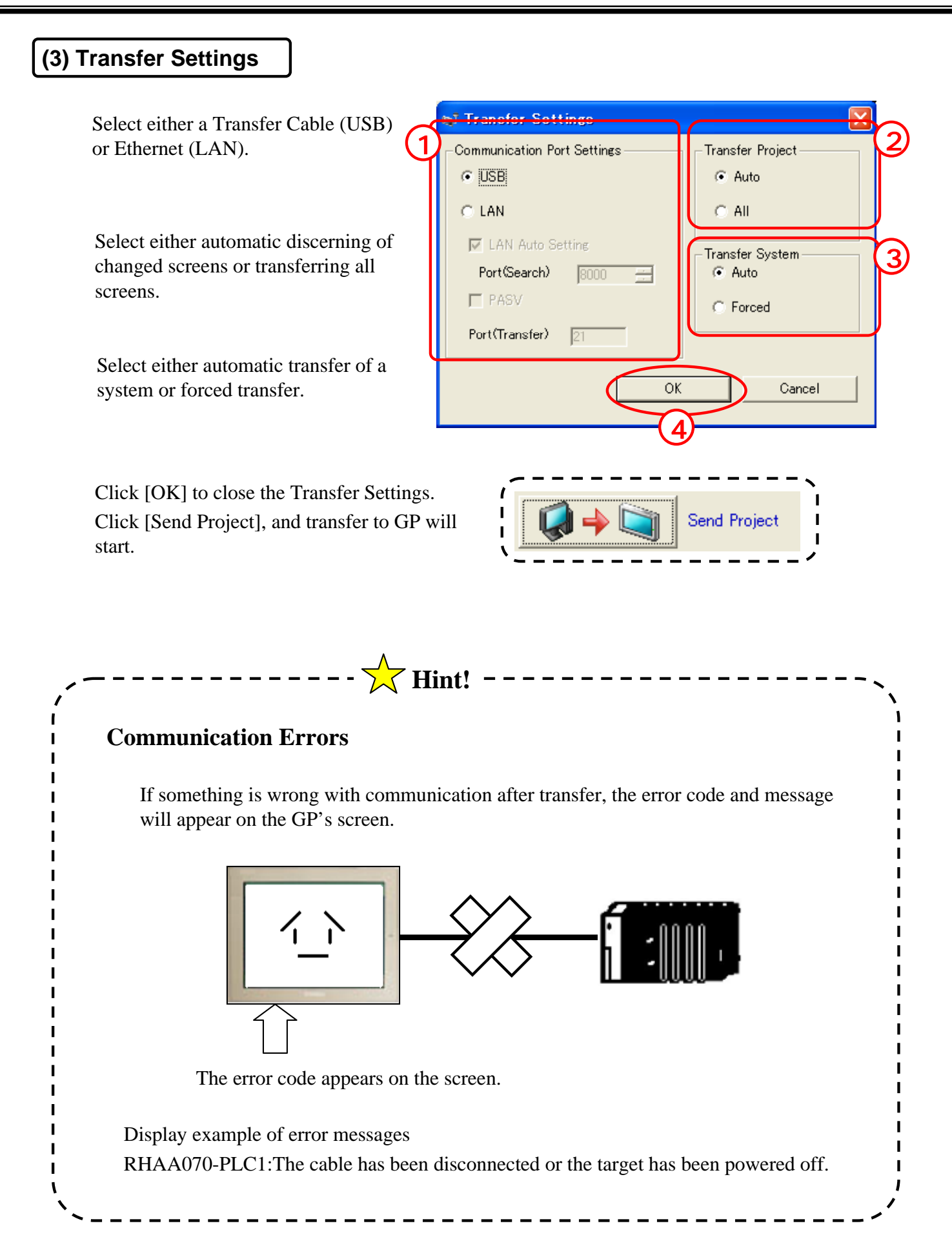

## び Main Unit Settings

## (1) What are Main Unit Settings?

It's the setup for the GP's operational environment. Make the following settings via [System Settings] on the left end on the status bar or [System Settings Window].

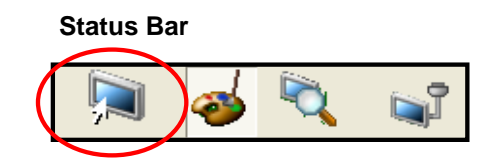

#### System Settings Window

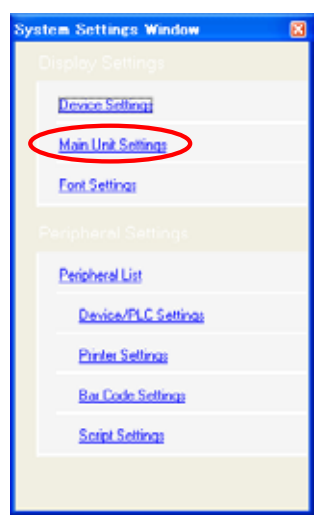

Display Settings:Screen Settings Initial Screen No., Standby Mode Settings etc.

Display Settings Color Settings, Dark Blink etc.

Menu and Error Setting System Language Settings, Show Error Online etc.

Operation Settings: System Password Settings, Touch Buzzer Sound etc.

Action Settings: Window Settings Enabling/Disabling Global Window Operation

Backup Internal Device Enabling/Disabling Backup of LS,USR area, No. of addresses etc.

Screen Capture Settings Enabling/Disabling Capture's Action, Control Address etc.

CF-Card Settings Control Word Address, Free Space Storage Address etc.

System Area Settings: Select a start address or an allocation address etc.

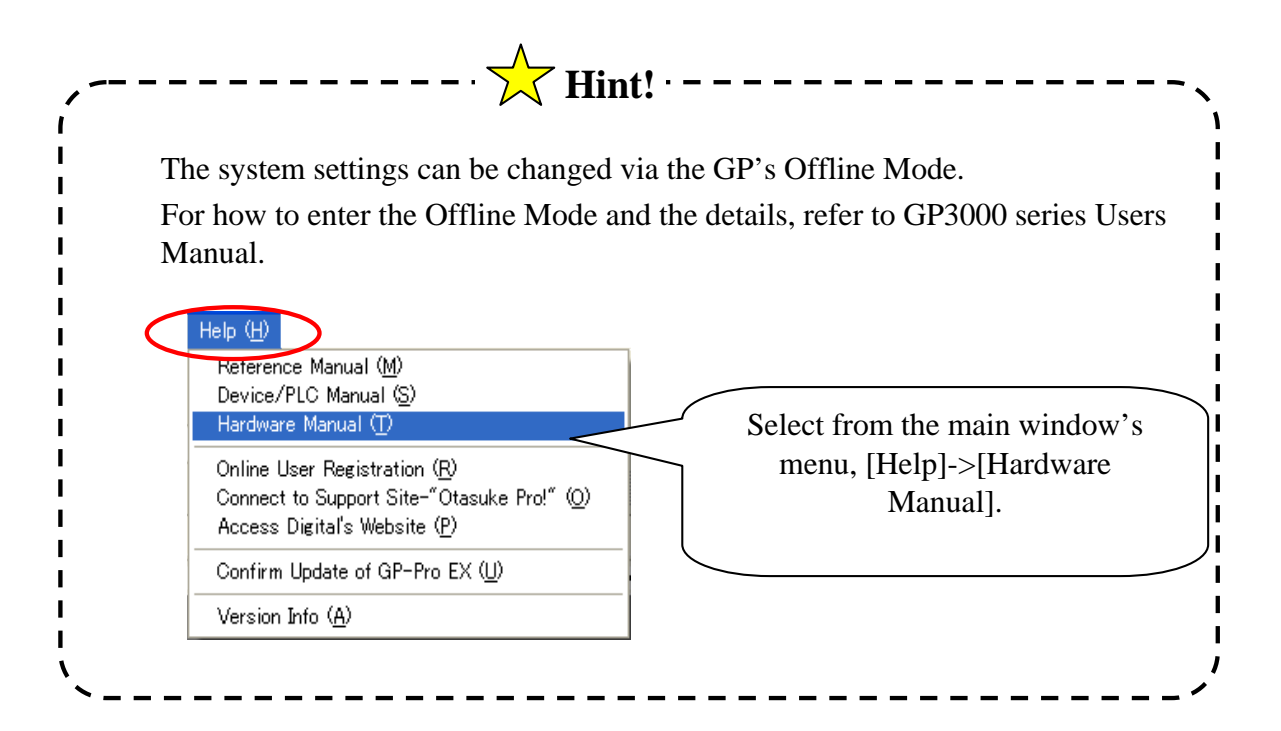

#### (3) System Data Area

GP has an internal memory area with 9000 words, which is called LS Area. The 20 words from the start of this LS Area are called System Data Area.

The System Data Area treats GP's operational environment and each address decides each action. Allocating this area to PLC's data register allows you to control GP from the PLC side. GP reads PLC's data to make indirect actions.

(Ex.:Automatic Change Screen, Backlight ON/OFF, Time Data correction etc.)

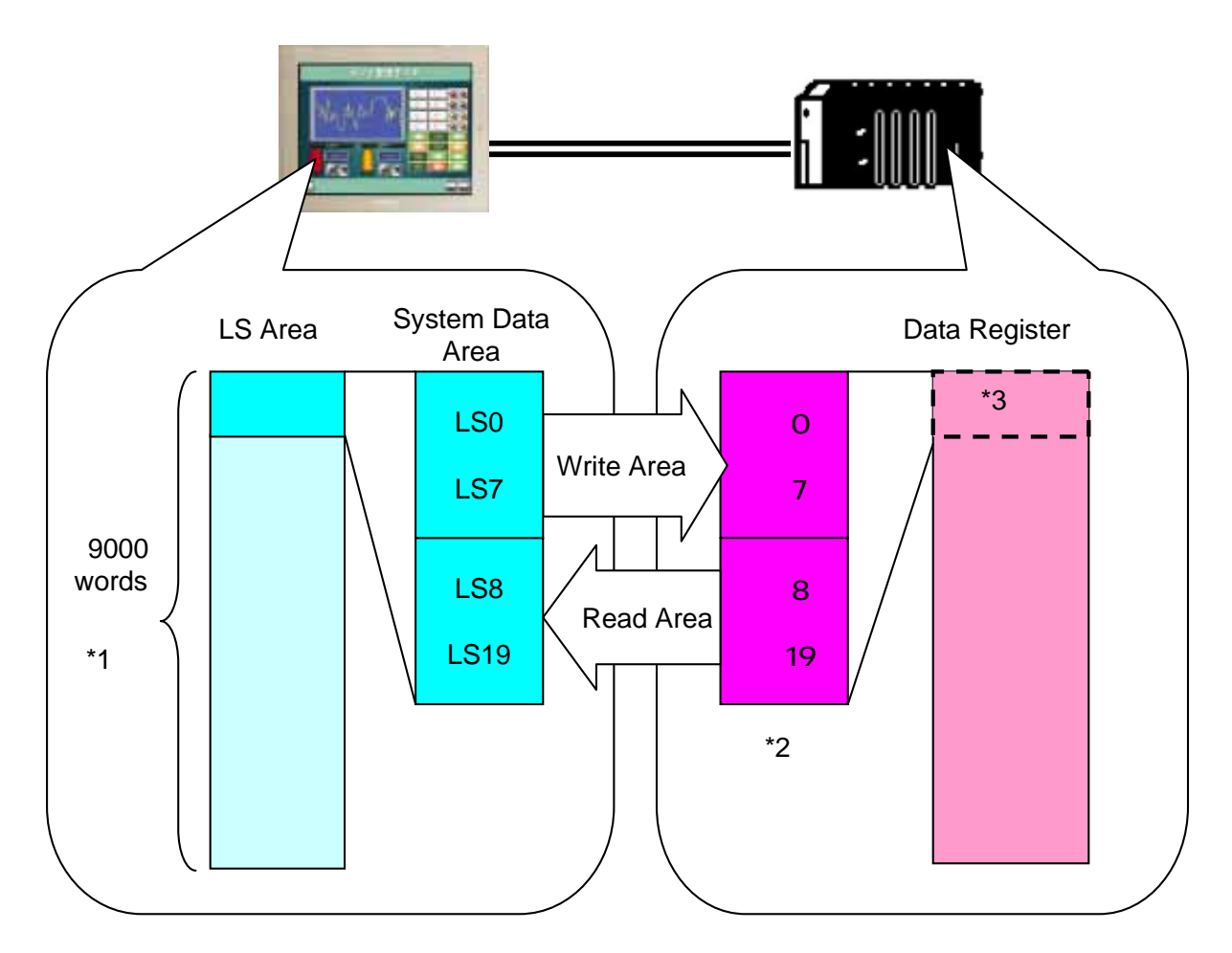

\*1 For GP3000 series, beyond the LS Area, the user's area with 30000 words is equipped.

\*2 In the 20 words, addresses to be allocated to PLC can be selected. The parts that are not used are closed up to the smaller on the PLC side.

\*3 The start address at allocation destination can be set optionally. The value at default is (0) of PLC1's data register.

| Notes                |                                                                                          |
|----------------------|------------------------------------------------------------------------------------------|
| When co<br>be alloca | onnecting multiple devices to the GP, the system data area can ated to only one of them. |

#### (4) Action of each address in the System Data Area

<Write exclusive area>

It's the area for the GP's informing the PLC of its status.

|            | GP's<br>Address | Word<br>Address | Description                   | Bit      | Details                                            |
|------------|-----------------|-----------------|-------------------------------|----------|----------------------------------------------------|
|            | LS0000          | +0              | Current Screen No.            | _        | 1 to 9999 (BIN)<br>1 to 7999 (BCD)                 |
|            |                 |                 |                               | 0 to 2   | Unused                                             |
|            |                 |                 |                               | 3        | Screen Memory Check Sum                            |
|            |                 |                 |                               | 4        | SIO Framing                                        |
|            |                 |                 |                               | 5        | SIO Parity                                         |
|            | LS0001          | +1              | Error Status                  | 6        | SIO Overrun                                        |
|            |                 |                 |                               | 7 to 9   | Unused                                             |
| Write Area |                 |                 |                               | 10       | Backup Battery Low Voltage                         |
|            |                 |                 |                               | 11       | PLC Communication Error                            |
|            |                 |                 |                               | 12 to 15 | Unused                                             |
|            | LS0002          | +2              | Clock's current "Year" value  |          | Last 2 digits of year<br>( 2 BCD digits)           |
|            | LS0003          | +3              | Clock's current "Month" value | _        | 01 to 12 (2 BCD digits)                            |
| GP to PLC  | LS0004          | +4              | Clock's current "Day" value   | —        | 01 to 31 (2 BCD digits)                            |
|            | LS0005          | +5              | Clock's current "Time" value  | _        | Hour: 00 to 23, Minute: 00 to 59<br>(4 BCD digits) |
|            |                 |                 |                               | 0 to 1   | Reserved                                           |
|            |                 |                 |                               | 2        | Printing                                           |
|            |                 |                 |                               | 3        | Data Display Part<br>Write Setting Value           |
|            |                 |                 |                               | 4 to 7   | Reserved                                           |
|            | LS0006          | +6              | Status                        | 8        | Data Display Part<br>Input Error                   |
|            |                 |                 |                               | 9        | Display ON/OFF<br>0: ON, 1: OFF                    |
|            |                 |                 |                               | 10       | Expired backlight detected                         |
|            |                 |                 |                               | 11 to 15 | Reserved                                           |
|            | LS0007          | +7              | Reserved                      | —        | Reserved                                           |

For details of each address, from the main window's menu, [Help], open [Reference Manual]->[Communicating with the Peripheral Devices]->[Communication] and refer to [Appendix 1.4 LS Area](Direct Access Method].

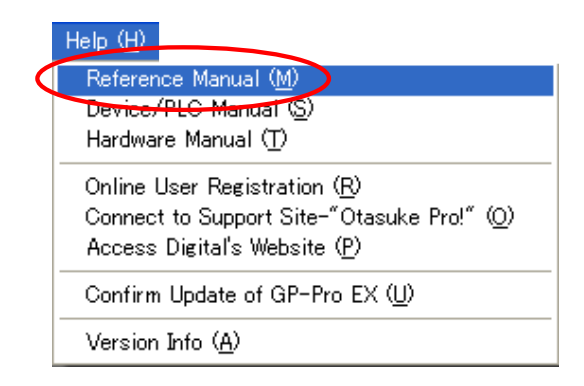

|           | GP's<br>Address | Word<br>Address                                                                                                    | Description                               | Bit      | Details                                                                                             |  |  |
|-----------|-----------------|----------------------------------------------------------------------------------------------------|-------------------------------------------|----------|----------------------------------------------------------------------------------------------------|--|--|
|           | LS0008          | +8                                                                                                    | Change - To Screen No.                    | _        | When reflecting Change-To<br>Screen No. in the device/PLC<br>1 to 9999 (BIN)<br>1 to 7999 (BCD)     |  |  |
|           | LS0009          | +9                                                                                                    | Screen Display ON/OFF                     | _        | Turn Screen Display OFF with<br>FFFFh<br>Display screen with 0h                                     |  |  |
|           | LS0010          | +10                                                                                                    | Clock's "Year" setting value              | _        | Last 2 digits of year<br>( 2 BCD digits)<br>(Bit 15 is the clock data's<br>rewrite flag)            |  |  |
|           | LS0011          | +11                                                                                                    | Clock's "Month" setting value             | -        | 01 to 12 (2 BCD digits)                                                                             |  |  |
|           | LS0012          | +12                                                                                                    | Clock's "Day" setting value               | —        | 01 to 31 (2 BCD digits)                                                                             |  |  |
|           | LS0013          | +13                                                                                                    | Clock's "Time" setting value              | _        | Hour: 00 to 23, Minute: 00 to 59<br>(4 BCD digits)                                                  |  |  |
|           |                 | .S0014 +14 Control<br>Control<br>0 Backlight OI<br>1 Buzzer ON<br>2 Print Started<br>3 Reserved<br>4 Buzzer<br>5 AUX Output<br>6 to 10 Reserved<br>11 Print Cancel<br>12 to 15 Reserved<br>.S0015 +15 Reserved<br>.S0015 - 45 Reserved<br>.S0015 - 45 Reserved<br>.S0015 Reserved<br>.S0015 - 45 Reserved<br>.S0015 Reserved |                                           | 0        | Backlight OFF                                                                                       |  |  |
|           | LS0014          |                                                                                                    |                                           | 1        | Buzzer ON                                                                                           |  |  |
|           |                 |                                                                                                    |                                           | 2        | Print Started                                                                                       |  |  |
| Read Area |                 |                                                                                                    |                                           | 3        | Reserved                                                                                            |  |  |
| GP to PLC |                 |                                                                                                    | Control                                   | 4        | Buzzer                                                                                              |  |  |
|           |                 |                                                                                                    |                                           | 5        | AUX Output                                                                                          |  |  |
|           |                 |                                                                                                    |                                           | 6 to 10  | Reserved                                                                                            |  |  |
|           |                 |                                                                                                    |                                           | 11       | Print Cancelled                                                                                     |  |  |
|           |                 |                                                                                                    |                                           | 12 to 15 | Reserved                                                                                            |  |  |
|           | LS0015          |                                                                                                    | Reserved                                  |          |                                                                                                    |  |  |
|           | LS0016          | +16                                                                                                    |                                           | 0        | Show Window<br>0: OFF, 1: ON                                                                        |  |  |
|           |                 |                                                                                                    | Window Control                            | 1        | Change Window overlap order<br>0: Permitted, 1: Not permitted                                       |  |  |
|           |                 |                                                                                                    |                                           | 2 to 15  | Reserved                                                                                            |  |  |
|           | LS0017          | +17                                                                                                    | Window Screen No.                         | _        | Global Window's registration<br>number selected by indirect des-<br>ignation<br>1 to 2000 (BIN/BCD) |  |  |
|           | LS0018          | +18                                                                                                    | Window Display Position<br>(X Coordinate) | —        | Global Window's top-left<br>display position, selected by                                           |  |  |
|           | LS0019          | +19                                                                                                    | Window Display Position<br>(Y Coordinate) | _        | indirect designation<br>(Bin/BCD)                                                                   |  |  |

<Read exclusive area>

It's the area for the GP's reading the PLC's data and making actions.

For details of each address, from the main window's menu, [Help], open [Reference Manual]->[Communicating with the Peripheral Devices]->[Communication] and refer to [Appendix 1.4 LS Area](Direct Access Method].

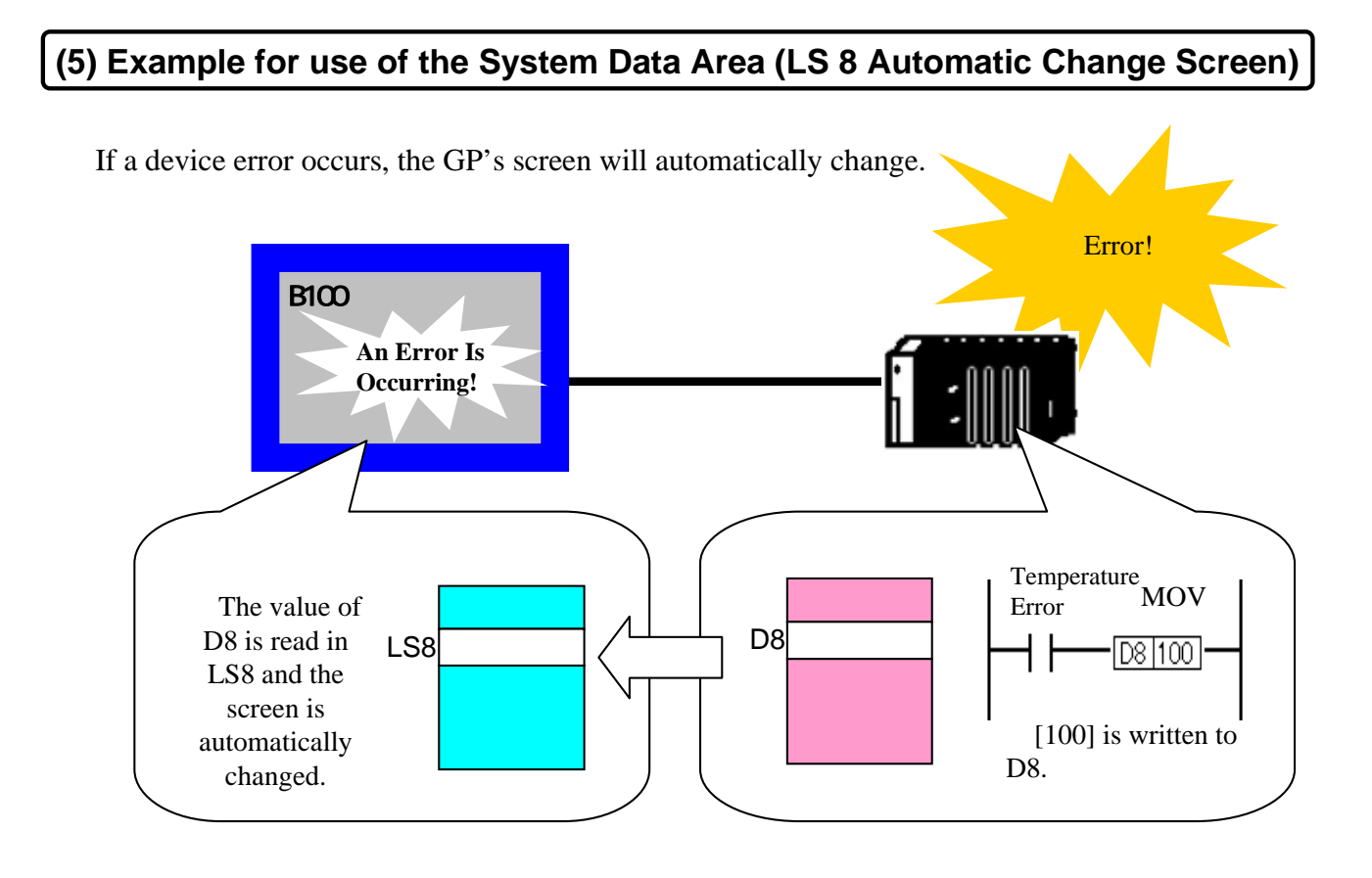

#### (6) System Data Area Settings (System Area Settings)

From System Settings Window, select [Main Unit Settings]->[System Area Settings].

| System Settings Window 🛛<br>Display Settings<br>Device Settings<br>Main Unit Settings<br>Font Settings<br>(2)                                                                                          | Display Settings   Operation Settings   Action Setting   System Area Settings   System Area Device   PLC1   T   T   T   System Area Start Address   [PLC1]D00000   T   System Area Size   D   Setting   Enable System Data Area   F   Enable System Data Area   System Data Area   Syst |
|----------------------------------------------------------------------------------------------------|----------------------------------------------------------------------------------------------------|
| System Area Device Select which device the system area is allocated to, when connecting multiple devices.<br>System Area Start Address<br>Set the start address of the system area to allocate to PLC. | Select System Data Area Item       No. of Words to Use 16         ✓       Current Screen No.: (1 Word)       [PLC1]D00000         ✓       Error Status: (1 Word)       [PLC1]D00001         ✓       Clock Data (Current): (4 Word)       [PLC1]D00002         ✓       Status: (1 Word)       [PLC1]D00006         ✓       Status: (1 Word)       [PLC1]D00007         ✓       Status: (1 Word)       [PLC1]D00007         ✓       Change-To Screen No.: (1 Word)       [PLC1]D00008         ✓       Screen Display ON/OFF: (1 Word)       [PLC1]D00009         ✓       Clock Data (Setting Value): (4 Word)       [PLC1]D00010         ✓       Control: (1 Word)       [PLC1]D00014         ✓       Reserved (Read): (1 Word)       [PLC1]D00015                                                                                                    |
| Select System Data Area Item<br>On the lower part of , select the item<br>of the system data area to allocate to<br>PLC.                                                                               | Window Control: (1 Word)  Window Screen No.: (1 Word)  Window Display Position: (2 Words)                                                                                                    |

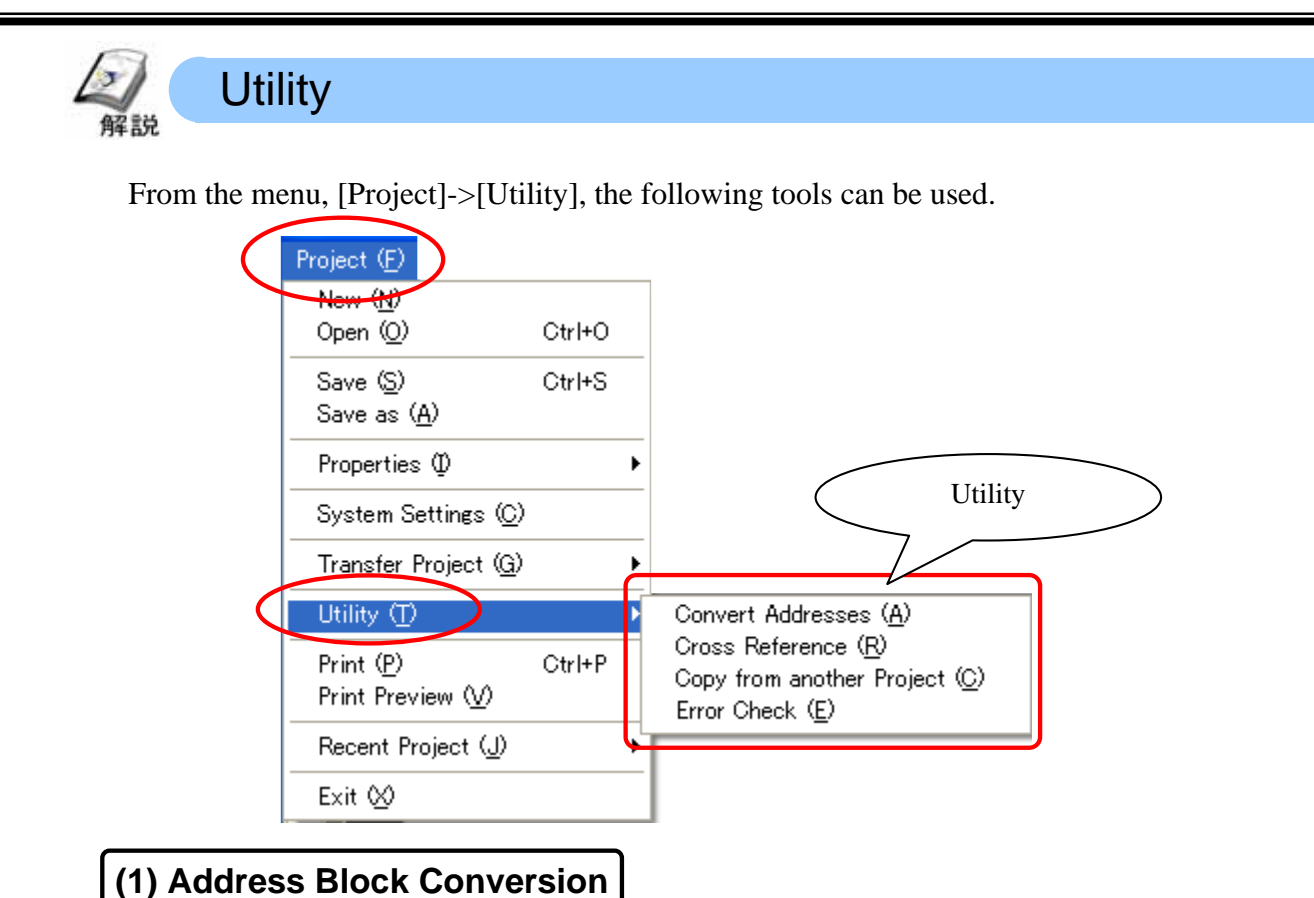

The arbitrary address range you use can be designated and converted in block.

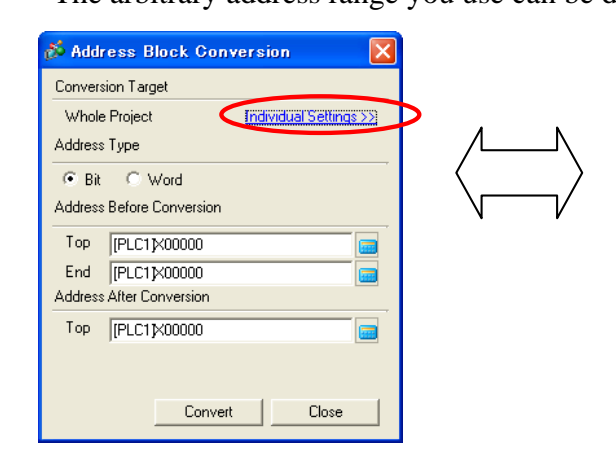

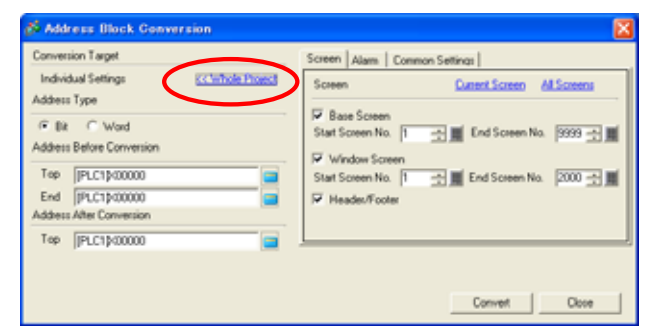

Conversion with a condition like a unit of a screen is possible.

### (2) Cross Reference

All addresses the display uses can be confirmed with conditions.

For each category of Screens, Bit, Word, Multiple Connections, the used addresses can be confirmed for each PLC individually.

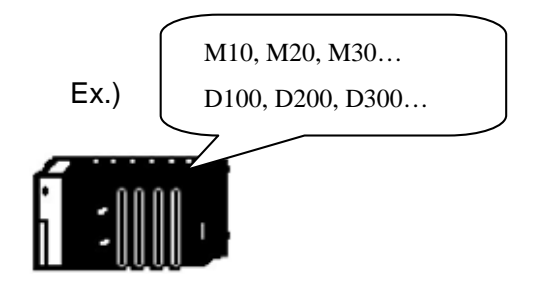

| S Cros   | s Referen   |                   |        |         |   |             |                  |              |                             | × |
|----------|-------------|-------------------|--------|---------|---|-------------|------------------|--------------|-----------------------------|---|
| Target   | м           |                   | Type   | All .   | ٠ | Device/PLC  | м                |              | Address Block<br>Conversion | k |
| A        | ddress      | Screen            |        | ID./No. |   |             | Fe               | alure        |                             | ^ |
| [PLC1]D0 | 0000        | Main Unit Setting | -      |         |   | Watchdog    | white Address    |              |                             |   |
| (FLC1)D0 | 0000        | Main Unit Setting |        |         |   | System Arr  | ea Stat Address  |              |                             |   |
| [PLC1]D0 | 0001        | Main Unit Setting | -      |         |   | System Are  | ea Start Address |              |                             |   |
| [FLC1]D0 | 0002        | Main Unit Setting |        |         |   | System Arr  | ee Start Address |              |                             |   |
| [PLC1]D0 | 0003        | Main Unit Setting | -      |         |   | System As   | ea Start Address |              |                             |   |
| [PLC1]D0 | 0004        | Main Unit Setting |        |         |   | System Arr  | ea Stat Address  |              |                             |   |
| [PLC1]D0 | 0005        | Main Unit Setting | -      |         |   | System Are  | ea Start Address |              |                             |   |
| [PLC1]D0 | 0006        | Main Unit Setting |        |         |   | System Arr  | ea Stat Address  |              |                             |   |
| [PLC1]D0 | 0007        | Main Unit Setting |        |         |   | System Are  | ee Stat Address  |              |                             |   |
| (PLC1)D0 | 0008        | Main Unit Setting | -      |         |   | System Are  | ee Start Address |              |                             |   |
| (FLC1)D0 | 0009        | Main Unit Setting |        |         |   | System Arr  | ea Start Address |              |                             |   |
| (PLC1)00 | 0010        | Main Unit Setting | -      |         |   | System Are  | ee Start Address |              |                             |   |
| (FLC1)D0 | 0011        | Main Unit Setting |        |         |   | System Arr  | ea Start Address |              |                             |   |
| [PLC1]D0 | 0012        | Main Unit Setting |        |         |   | System As   | ea Start Address |              |                             |   |
| [FLC1]D0 | 0013        | Main Unit Setting |        |         |   | System Arr  | ee Stat Address  |              |                             |   |
| [PLC1]D0 | 0014        | Main Unit Setting | -      |         |   | System Are  | ea Start Address |              |                             |   |
| [PLC1]D0 | 0015        | Main Unit Setting |        |         |   | System Arr  | ea Stat Address  |              |                             |   |
| [#INTERM | 44L]LS0020  | Main Unit Setting |        |         |   | CF-Card Fr  | ree Space Stora  | ge Address   |                             |   |
| DIINTERM | 644,3,50020 | Base500           | 00_000 | 00      |   | Monitor W   | and Address      |              |                             |   |
| [#INTERM | 44L]LS0020  | Base500           | GR_000 | 00      |   | Monitor Ad  | 59411            |              |                             |   |
| [PLC1]D0 | 0150        | Main Unit Setting |        |         |   | OF-Card D   | ata Storage Cor  | work work Ad | ldress                      |   |
| (FLC1)D0 | 0150        | Base500           | 00_000 | 12      |   | Monitor W   | and Address      |              |                             |   |
| (PLC1)D0 | 0150        | Base500           | SL_000 | 0       |   | Word Add    | ess.             |              |                             |   |
| (FLC1)D0 | 0150        | Base500           | SL_000 | 4       |   | Word Add    | ess.             |              |                             |   |
| (PLC1)00 | 0100        | Main Unit Setting | -      |         |   | Capture Ar  | ction Control Wo | rd Address   |                             |   |
| (FLC1)D0 | 0100        | BaseB             | PD_000 | 6       |   | Control We  | and Address      |              |                             |   |
| [#INTERM | 44L]LS0000  | Alam Settings     |        |         |   | Internal De | evice Word Adde  | 895          |                             |   |
| (PLC1)MO | 150         | Alam Settings     | -      |         |   | Banner      |                  |              |                             | ~ |
|          |             |                   |        |         |   |             |                  |              | Close ( <u>C</u> )          | נ |

### (3) Copying a screen from another project

Copy the screen from another project on the PC.

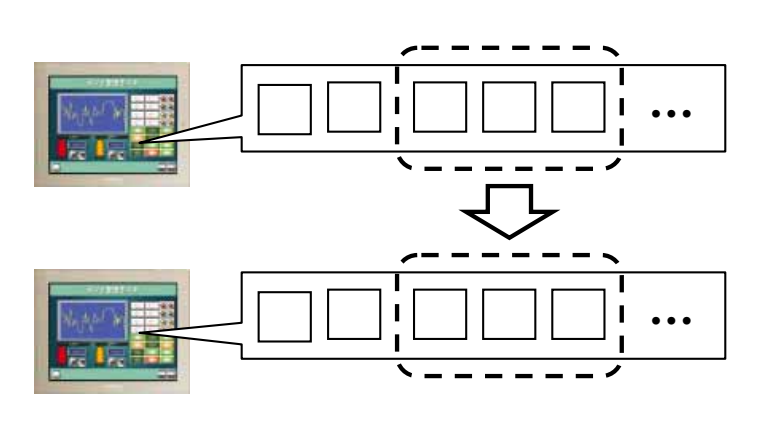

| <mark>က်</mark> င                         | opy from anoth     | her P | rojec | ət   |     |      | ×        |  |
|-------------------------------------------|--------------------|-------|-------|------|-----|------|----------|--|
| File                                      | C:\\Otasuke        | _GP_E | X.prx |      |     | R    | eference |  |
| Copy Target C All 💿 Specify Screen        |                    |       |       |      |     |      |          |  |
|                                           | Copy Target Screer | n     |       |      |     |      |          |  |
|                                           | 🔽 Base Screen      | Тор   | 1     |      | End | 9999 |          |  |
| Copy including the set header and footer. |                    |       |       |      |     |      |          |  |
|                                           | 💌 Window           | Тор   | 1     | -    | End | 2000 |          |  |
|                                           | Copy-To Screen No. |       |       |      |     |      |          |  |
|                                           | Base Screen        | Тор   | 1     |      |     |      |          |  |
|                                           | Window             | Тор   | 1     |      |     |      |          |  |
|                                           |                    |       |       | Сору |     | Cano | el       |  |

## (4) Error Check

Check consistency of the screen data. If there's an error, the data cannot be transferred to the GP.

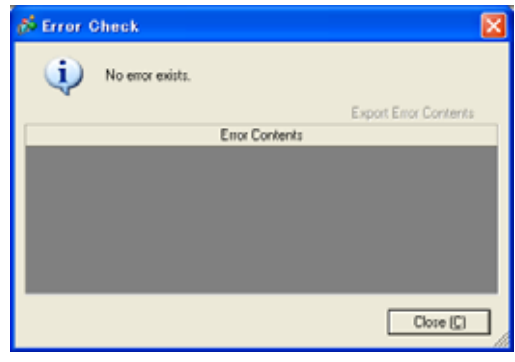

For countermeasures for error messages, refer to [Chapter 30 Error Messages] of the Reference Manual.

When there's no error,

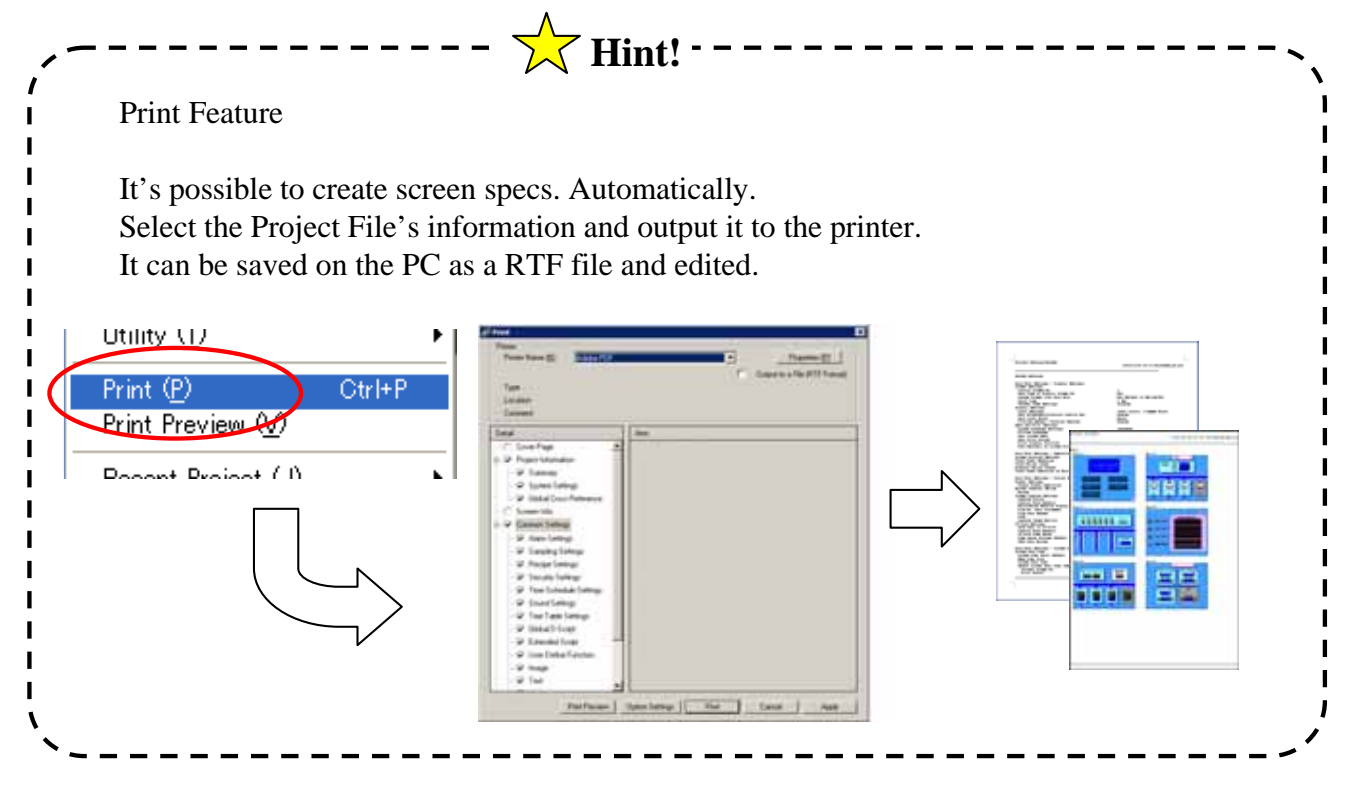

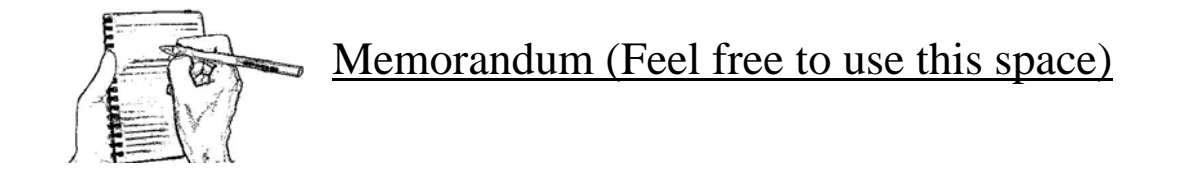